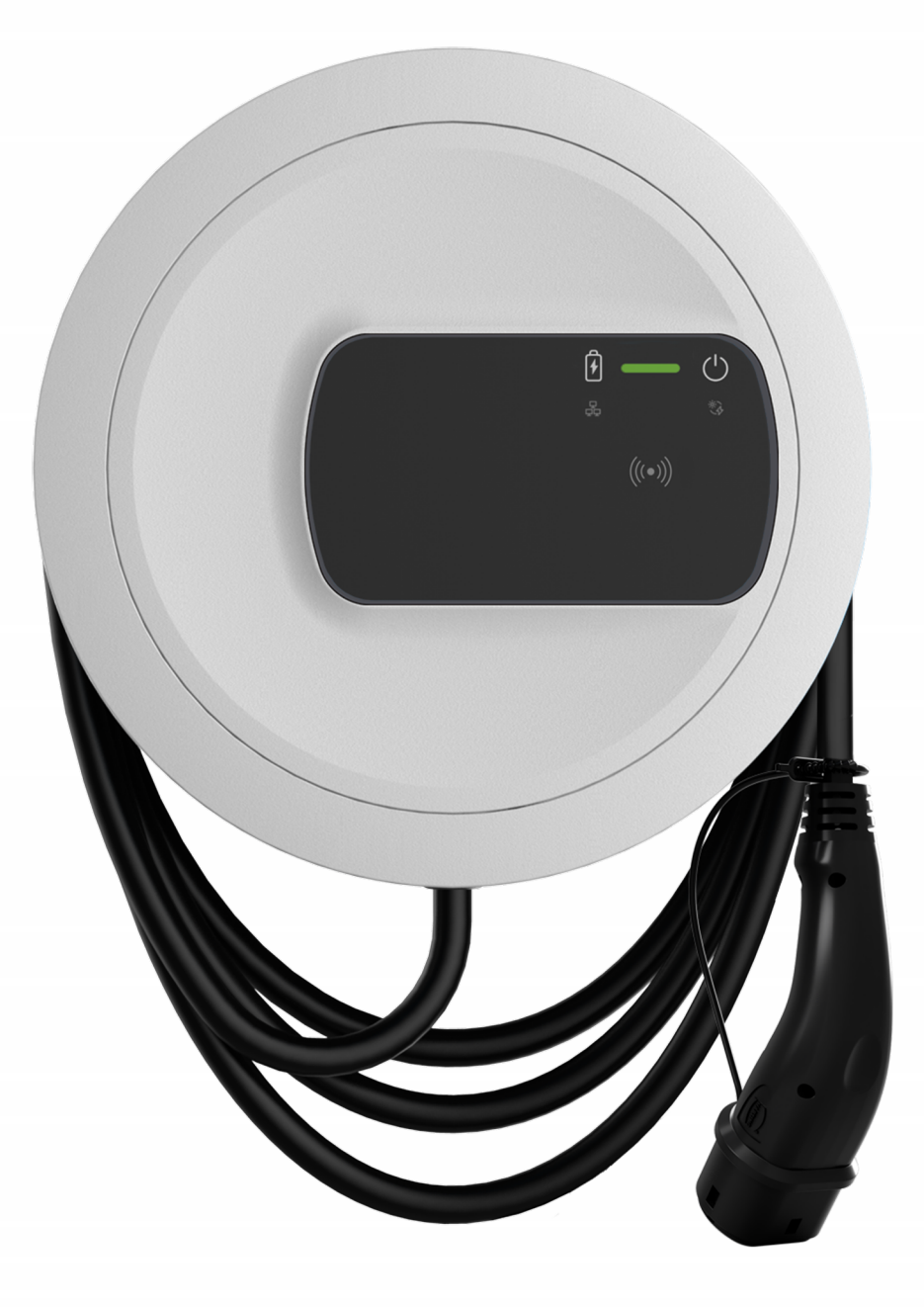

# ghostONE

Navodila za namestitev - Slovenščina

### Avtorske pravice in blagovne znamke

Avtorske pravice 2024 eSystems MTG GmbH

Vse pravice pridržane.

Pridržane so možnosti dostave in tehnične spremembe.

Vsa uporabljena imena strojne in programske opreme so trgovska imena in/ali blagovne znamke ustreznih podjetij.

Izdaja: 03/2024

Revizija: 3.0

# Vsebina

| 1 Uvod                                                                     | 6            |
|----------------------------------------------------------------------------|--------------|
| 1.1 Namen uporabe                                                          | 6            |
| 1.2 Koncept dokumentacije in ciljna skupina                                | 6            |
| 1.3 Avtorske pravice                                                       | 7            |
| 1.4 Pravna obvestila                                                       | 7            |
| 1.5 Načini prikaza                                                         | 8            |
| 2 Varnost                                                                  | . 10         |
| 2.1 Varnostni simboli                                                      | 10           |
| 2.2 Predvidena uporaba                                                     | 11           |
| 2.3 Varnostna navodila za obratovanje                                      | 11           |
| 3 Pregled izdelka                                                          | 13           |
| 3.1 Struktura                                                              | 13           |
| 3.2 Funkcije                                                               | 14           |
| 3.3 Obseg dobave                                                           | . 17         |
| 3.4 Podatki o dostopu                                                      | 18           |
| 3.5 Spletna aplikacija za postajo Wallbox                                  | 20           |
| 4 Sprednja plošča                                                          | 21           |
| 4.1 Sprednja plošča                                                        | . 21         |
| 4.2 Prikazni in upravljalni elementi                                       | 22           |
| 5 Montaža in namestitev                                                    | . 26         |
| 5.1 Pritrdite ključavnico/zaščito (neobvezno)                              | 26           |
| 6 Zagon in konfiguracija                                                   | 28           |
| 6.1 Vzpostavite povezave med Wallbox in postajo Wallbox prek spletne apli- | -<br>28      |
| 6.2 Konfiguracija omrežnih nastavitev postaje Wallbox                      | 0<br>29      |
| 6.2.1 Ethernet                                                             | ر <u>م</u> ر |
|                                                                            | 29           |

| 6.2.2 Dostopna točka WLAN                                              |        |
|------------------------------------------------------------------------|--------|
| 6.2.3 WLAN-Client                                                      |        |
| 6.2.4 LTE                                                              |        |
| 6.3 Na Wallbox preverite prisotnost                                    |        |
| 7 Delovanje                                                            |        |
| 7.1 Prijava/odjava                                                     |        |
| 7.2 Informacije o pregledu                                             |        |
| 7.3 Polnjenje vozila                                                   |        |
| 7.3.1 Začetek polnjenja                                                |        |
| 7.3.2 Polnjenje s čipom RFID                                           |        |
| 7.3.3 Začasna prekinitev polnjenja                                     | 40     |
| 7.3.4 Ustavitev polnjenja                                              | 40     |
| 7.3.5 Konfiguracija povezave PLC z vozilom                             |        |
| 7.3.6 Informacije in nastavitve polnjenja                              | 41     |
| 7.4 1-/3-fazni preklop                                                 | 41     |
| 7.5 Aktivacija/deaktivacija načina Free-Charging (polnjenje brez preve | rjanja |
| pristnosti)                                                            |        |
| 7.6 Upravijanje seznama odobritev                                      |        |
| 7.6.1 Dodajanje cipa RFID na seznam odobritev                          |        |
| 7.6.2 Sprememba oznake cipa RFID na seznamu odobritev                  |        |
| 7.6.3 Odstranjevanje čipa RFID iz seznama odobritev                    |        |
|                                                                        |        |
| 7.7.1 Povezava Wallbox prek OCPP                                       |        |
| 7.8 Upravljanje Smart-Charging/Smart-Home                              |        |
| 7.8.1 Konfiguracija Wallbox za pametni dom EMS prek EEBUS              |        |
| 7.9 Konfiguracija splosnih nastavitev                                  |        |
| 7.9.1 Aktivacija/deaktivacija nacina varčevanja z energijo             | 4/     |
| 7.9.2 Nastavitev svetlosti LED-diod                                    |        |
| 7.9.3 Sprememba gesla                                                  |        |
| 7.9.4 Nastavitev jezika                                                | 49     |
| 7.9.5 Prikaz sistemskih nastavitev                                     |        |
| 7.9.6 Nastavitev enot                                                  | 51     |

| 7.9.7 Konfiguracija zaklepanja/odklepanja vtičnice        |    |
|-----------------------------------------------------------|----|
| 7.9.8 Aktivacija/deaktivacija nadzora ozemljitve          |    |
| 7.9.9 Prikaz stanja števca električne energije            |    |
| 7.10 Ponovni zagon postaje Wallbox                        |    |
| 7.11 Ponastavitev na tovarniške nastavitve(Factory-Reset) | 53 |
| 7.12 Posodobitev programske opreme                        | 54 |
| 7.12.1 Informacije o posodobitvi programske opreme        |    |
| 7.12.2 Ročno posodabljanje programske opreme              | 55 |
| 7.12.3 Samodejna posodobitev programske opreme            | 55 |
| 7.12.4 Lokalna posodobitev programske opreme              |    |
| 8 Servis in čiščenje                                      |    |
| 8.1 Izvajanje rednih pregledov                            |    |
| 8.2 Wallbox čiščenje                                      |    |
| 9 Odpravljanje težav                                      |    |
| 9.1 Izvajanje samotestiranja                              |    |
| 9.2 Prepoznavanje in odpravljanje napak                   | 60 |
| 9.2.1 Odpravljanje napak                                  | 61 |
| 9.2.2 Kode napak                                          |    |
| 9.3 Začetek nujnih ukrepov                                | 92 |
| 10 Zaustavitev delovanja in demontaža                     |    |
| 11 Skladiščenje                                           |    |
| 12 Odlaganje                                              |    |
| 13 Tehnični podatki                                       | 96 |
| 14 Tehnični izrazi                                        |    |
| 15 Ključne besede                                         |    |

# 1 Uvod

## 1.1 Namen uporabe

Postaja ghostONE je postaja Wallbox, združljiva z omrežjem. Uporablja se za polnjenje električnih vozil, ki izpolnjujejo splošno veljavne standarde in smernice za električna vozila.

Primerna je za stacionarno uporabo v zaprtih prostorih in na prostem ter v zasebnih in delno javnih prostorih za delovanje v okviru določenih električnih in okoljskih specifikacij, glejte *Tehnični podatki*.

Wallbox se lahko uporablja le v skladu z vsemi nacionalnimi predpisi v kraju uporabe.

Wallbox je na voljo z naslednjimi neobveznimi funkcijami:

- LTE,
- s polnilnim kablom ali vtičnico,
- s števcem električne energije, skladnim z MID ali
- s števcem električne energije, skladnim z MID, in celotno napravo, skladno z nemškim zakonom o umerjanju.

# 1.2 Koncept dokumentacije in ciljna skupina

Dokumentacija za Wallbox vsebuje naslednja navodila:

| Vrsta<br>navodil                        | Vsebina                                                                                                    | Ciljna skupina                                                                                                    |
|-----------------------------------------|----------------------------------------------------------------------------------------------------|----------------------------------------------------------------------------------------------------|
| Navodila za<br>uporabo                  | Opisujejo konfiguracijo in<br>delovanje Wallbox prek spred-<br>nje plošče in spletne apli-<br>kacije ter celoten življenjski<br>cikel Wallbox    | Uporabnik/upravljavec.<br>Izključeni so otroci ali osebe, ki<br>niso sposobne ustrezno oceniti<br>nevarnosti pri ravnanju z Wall-<br>box.                          |
| Navodila za<br>montažo in<br>namestitev | Opisujejo mehansko in elek-<br>trično namestitev Wallbox.<br>Delovne korake, opisane v<br>teh navodilih, lahko izvaja le<br>usposobljeno osebje. | Usposobljeni električarji in spe-<br>cializirana podjetja, ki jih je odo-<br>bril upravljavec omrežja in so<br>bili pooblaščeni za namestitev in<br>zagon Wallbox. |

| Vrsta<br>navodil     | Vsebina                                             | Ciljna skupina                                                                                                    |
|----------------------|-----------------------------------------------------|----------------------------------------------------------------------------------------------------|
| Quick Start<br>Guide | Opisuje najpogostejše načine<br>uporabe po montaži. | Uporabnik/upravljavec. Izklju-<br>učeni so otroci ali osebe, ki niso<br>sposobne ustrezno oceniti<br>nevarnosti pri ravnanju z Wall-<br>box. |

### (i) Opomba

Zaradi lažjega branja je za nekatere skupine ljudi uporabljen le moški spol, npr. »uporabnik«. To se nanaša na osebe (m/ž/d), npr. »uporabnik (m/ž/d)«.

### Shranjevanje dokumentacije

Dokumentacijo je treba shraniti in jo ob prodaji predati novemu lastniku.

# 1.3 Avtorske pravice

© 2024 – Ta priročnik za uporabo vsebuje material v lasti družbe eSystems MTG GmbH. Vse pravice pridržane.

Dokumenta ni dovoljeno spreminjati, reproducirati, obdelovati ali distribuirati v celoti ali delno v kakršni koli obliki ali na kakršen koli način brez predhodnega pisnega soglasja družbe eSystems MTG GmbH.

### (i) Opomba

Programska oprema postaje Wallbox uporablja komponente odprtokodne programske opreme: ime, licenčni model, številka različice in opis odprtokodne programske opreme so podrobno navedeni tudi v informacijah o avtorskih pravicah spletne aplikacije.

# 1.4 Pravna obvestila

### Opomba o uporabi spletne aplikacije

(i) Opomba

Pogoje za uporabo spletne aplikacije in obdelavo osebnih podatkov lahko najdete v pogojih uporabe spletne aplikacije.

### Skladnost z zakonom o umerjanju (velja samo za Nemčijo)

Proizvajalec med proizvodnjo pritrdi žig proizvajalca na območje merilnika za umerjanje. Zagotavlja, da je mogoče zaznati poseg v napeljavo ali vgrajeni števec električne energije. Pečata proizvajalca med uporabo Wallbox ne smete odstraniti ali poškodovati.

Poškodba pečata proizvajalca umerjanja ali poškodba ali odstranitev pečata upravljavca pomeni, da skladnost z zakonom o umerjanju takoj preneha veljati za postajo Wallbox, ne glede na potek zakonskega roka za preizkuse umerjanja. Upravljavec ima pravico pritrditi nov pečat upravljavca.

Če je pečat proizvajalca zlomljen, je prepovedano namestiti nov pečat brez nadzora organa za umerjanje ali predstavnika organa za umerjanje.

Upoštevajte roke za overitev števcev električne energije.

### Pečat proizvajalca

Primeri nedotaknjenih ali poškodovanih pečatov proizvajalca so prikazani v priloženi prilogi.

### Pečat upravljavca

Monter pritrdi pečat upravljavca na vijak na pokrovu po namestitvi postaje Wallbox, glejte Navodila za montažo in namestitev.

### Nalepka s kodo QR (če je priložena)

Po končani namestitvi postaje Wallbox monter prilepi nalepko s kodo QR na stran postaje Wallbox, glejte Navodila za montažo in namestitev.

# 1.5 Načini prikaza

Uporabljeni so naslednji načini prikaza:

| Načini<br>prikaza                                       | Pomen                                                            |
|---------------------------------------------------------|------------------------------------------------------------------|
| <b>Krepki tisk</b> znotraj nepre-<br>kinjenega besedila | Besedila iz spletne aplikacije                                   |
| Modra pisava v poševnem tisku                           | Sklicevanje na povezano temo.                                    |
| •                                                       | Navodila za ravnanje, ki jih morate upoš-<br>tevati.             |
| 1.                                                      | Navodila za ravnanje so oštevilčena, če si<br>sledi več korakov. |

### Posnetki zaslona

Posnetki zaslona so delno odvisni od sistema, zato ni nujno, da se v vseh podrobnostih ujemajo s prikazom v vašem sistemu. Meniji in njihovi ukazi se prav tako lahko razlikujejo glede na sistem.

# 2 Varnost

## 2.1 Varnostni simboli

V teh navodilih so opozorila navedena pred zaporedjem dejanj, ki vključujejo nevarnost telesnih poškodb ali materialne škode. Upoštevati je treba opisane ukrepe za preprečevanje nevarnosti.

### Struktura varnostnih opozoril

### **▲SIGNALNA BESEDA**

#### Vzrok nevarnosti

Rešitev

- Ravnanje 1
- Ravnanje 2
- Opozorilni znak opozarja na nevarnost.
- Opozorilna beseda označuje resnost nevarnosti.
- Vzrok nevarnosti določa vrsto in vir nevarnosti.
- Rešitev nakazuje, kako se izogniti nevarnosti.

### **Pomen simbolov**

### **MEVARNOST**

Nevarna situacija, ki povzroči smrt ali resne telesne poškodbe, če se ji ne izognete.

### **AOPOZORILO**

Nevarna situacija, ki lahko povzroči smrt ali resne telesne poškodbe, če se ji ne izognete.

### 

Nevarna situacija, ki lahko povzroči lažje ali srednje hude telesne poškodbe, če se ji ne izognete.

### POZOR

Lahko pride do materialne škode.

### (i) Opomba

Koristni nasveti in priporočila ter informacije za učinkovito in nemoteno delovanje.

## 2.2 Predvidena uporaba

Postaja ghostONE je postaja Wallbox, združljiva z omrežjem. Uporablja se za polnjenje električnih vozil, ki izpolnjujejo splošno veljavne standarde in smernice za električna vozila.

Primerna je za stacionarno uporabo v zaprtih prostorih in na prostem ter v zasebnih in delno javnih prostorih za delovanje v okviru določenih električnih in okoljskih specifikacij, glejte *Tehnični podatki*.

Postaja Wallbox se lahko uporablja samo kot kombinacija napajalnega voda, krmilne enote in polnilnega kabla.

Vsaka drugačna uporaba ni v skladu s predvideno uporabo.

Nestacionarno delovanje Wallbox ni dovoljeno.

Poleg tega ni dovoljeno naslednje:

- Mehanske ali električne spremembe Wallbox, razen tistih, ki so opisane v tem priročniku.
- Uporaba dodatnih pripomočkov, kot na primer več vtičnic ali kabelski bobni.

### (i) Opomba

Informacijo o tem, ali je pri vozilu mogoče uporabiti 1-/3-fazni preklop, lahko najdete v dokumentaciji proizvajalca vozila ali tako, da se obrnete na proizvajalca vozila.

### 2.3 Varnostna navodila za obratovanje

- Zaščititi pred neposrednimi vremenskimi vplivi.
- Ne povozite in ne zvijajte polnilnega kabla.
- Postajo Wallbox uporabljajte le stacionarno.
- Med delovanjem ne uporabljajte podaljškov, kabelskih kolutov, več vtičnic ali adapterjev.
- V Wallbox ne vstavljajte nobenih predmetov.
- Na Wallbox ne odlagajte predmetov.
- Preprečite stik Wallbox s tekočinami.

- Natančno in v celoti preberite navodila in upoštevajte ter sledite opozorilom.
- Upoštevajte omejitve in specifikacije za posamezno državo.
- Navodila za uporabo hranite na mestu, ki je lahko dostopno upravljavcu/uporabniku.
- Uporabljajte samo predvidene pripomočke.
- Upoštevajte okoljske pogoje in pogoje skladiščenja, glejte Tehnični podatki.
- Na Wallbox ne smete ničesar lepiti ali nanjo polagati predmetov.
- Ne odstranjujte, spreminjajte ali zaobidite proizvajalčevega pečata ali zašščite.
- Osebe s srčnim spodbujevalnikom morajo biti oddaljene vsaj 60 cm, uporabniki defibrilatorjev pa vsaj 40 cm od skenerja RFID, ki ga prepoznate po simbolu na sprednji plošči.
- Pri 1-faznem delovanju mora biti zagotovljeno simetrično delovanje omrežja. Podrobne zahteve v zvezi s predpisi o neuravnoteženi obremenitvi lahko najdete v zahtevah za posamezne države. Glejte Navodila za montažo in namestitev, »Nastavitev polnilnega toka«.

### (i) Opomba

eSystems MTG GmbH prevzema odgovornost samo za dobavljeno stanje Wallbox in za dela, ki jih opravi pooblaščeno strokovno osebje s strani eSystems. Velja pogodbeno garancijsko obdobje.

# 3 Pregled izdelka

## 3.1 Struktura

ghostONE ima naslednjo struktura:

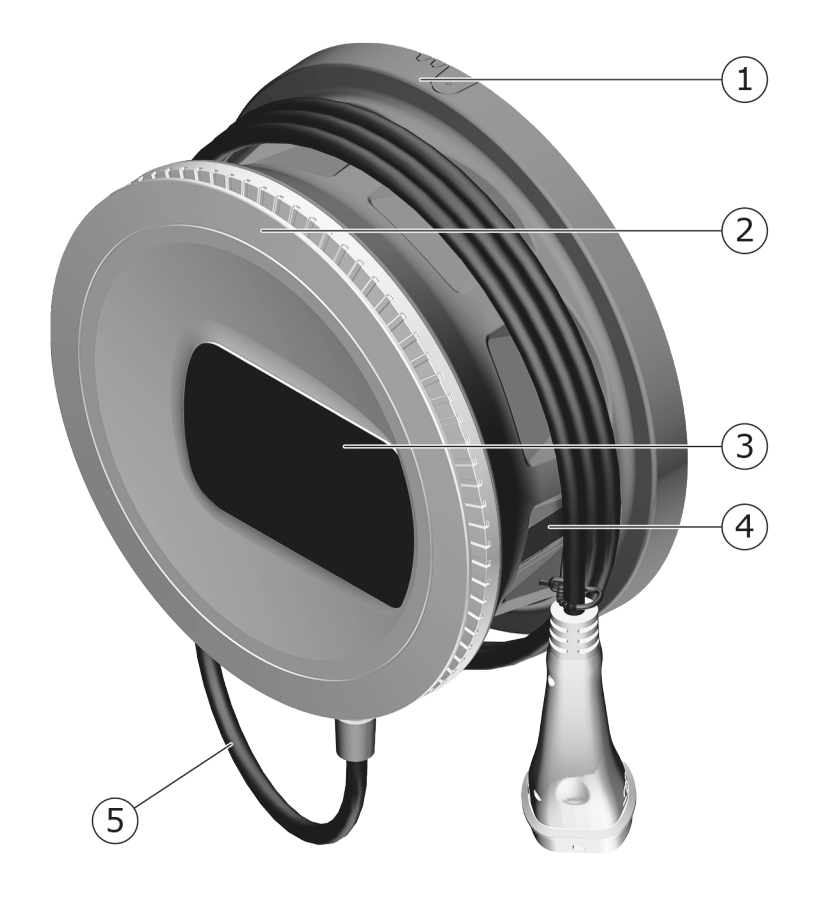

Sl. 1: Struktura (različice s stalno priključenim polnilnim kablom)

- 1 Ohišje
- 2 Okrasni pokrov
- 3 Sprednja plošča
- 4 Števec električne energije (neobvezno)
- 5 Polnilni kabel

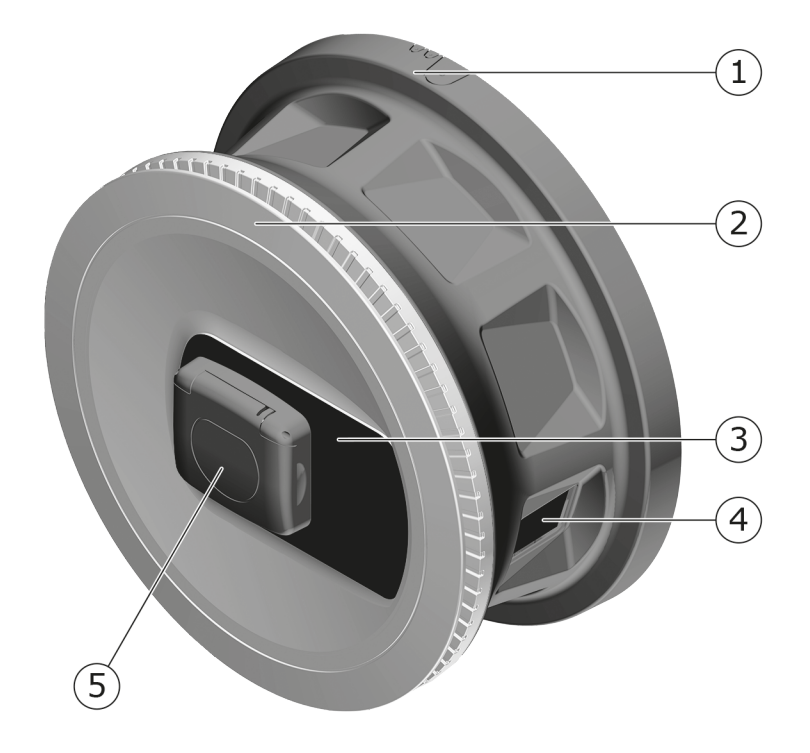

#### SI. 2: Struktura (različica z vtičnico)

- 1 Ohišje
- 2 Okrasni pokrov
- 3 Sprednja plošča
- 4 Števec električne energije (neobvezno)
- 5 Vtičnica tipa 2

### (i) Opomba

Informacije o sprednji plošči, glejte Sprednja plošča.

# 3.2 Funkcije

## (i) Opomba

Informacijo o tem, ali je pri vozilu mogoče uporabiti 1-/3-fazni preklop, lahko najdete v dokumentaciji proizvajalca vozila ali tako, da se obrnete na proizvajalca vozila. Glejte *Tehnični podatki*.

Postaja ghostONE AC je združljiva z omrežjem in ponuja naslednje funkcije:

| Funkcija                                                       | Opis                                                                                                    |
|----------------------------------------------------------------|----------------------------------------------------------------------------------------------------|
| Funkcija pametnega                                             | <ul> <li>Smart-Charging po standardu ISO 15118</li> </ul>                                                                        |
| polnjenja                                                      | • EEBUS                                                                                                    |
| Vmesniki za daljinsko<br>upravljanje                           | Spletna aplikacija                                                                                                    |
|                                                                | <ul> <li>Zaledni strežnik prek OCPP 1.6</li> </ul>                                                                               |
|                                                                | <ul> <li>Zaledni strežnik prek OCPP 2.0.1 (prek prihodnje<br/>posodobitve programske opreme)</li> </ul>                          |
| Preverjanje pristnosti<br>in avtorizacija                      | Plug & Charge                                                                                                    |
|                                                                | Autocharge                                                                                                    |
|                                                                | Free-Charging                                                                                                    |
|                                                                | • RFID                                                                                                    |
|                                                                | Spletna aplikacija                                                                                                    |
|                                                                | Na daljavo prek OCPP                                                                                                    |
| Povezljivost                                                   | • Ethernet                                                                                                    |
|                                                                | <ul> <li>Dostopna točka WLAN</li> </ul>                                                                                          |
|                                                                | WLAN-Client                                                                                                    |
|                                                                | LTE (neobvezno)                                                                                                    |
| Merjenje porabe                                                | integrirano                                                                                                    |
|                                                                | <ul> <li>neobvezno</li> </ul>                                                                                                    |
|                                                                | <ul> <li>števec električne energije, skladen z MID ali</li> </ul>                                                                |
|                                                                | <ul> <li>števec električne energije, skladen z MID, in<br/>celotno napravo, skladno z nemškim zakonom o<br/>umerjanju</li> </ul> |
| Nadzorna naprava za<br>diferenčni enosmerni<br>tok<br>(RDC-DD) | • DC 6 mA                                                                                                    |
| Posodobitve pro-<br>gramske opreme                             | <ul> <li>Lokalna posodobitev iz omrežnega strežnika</li> </ul>                                                                   |
|                                                                | Posodobitev prek OCPP                                                                                                    |
|                                                                | <ul> <li>Posodobitev Over The Air (brezžično) prek poseb-<br/>nega strežnika za prenos</li> </ul>                                |

### Tipska ploščica

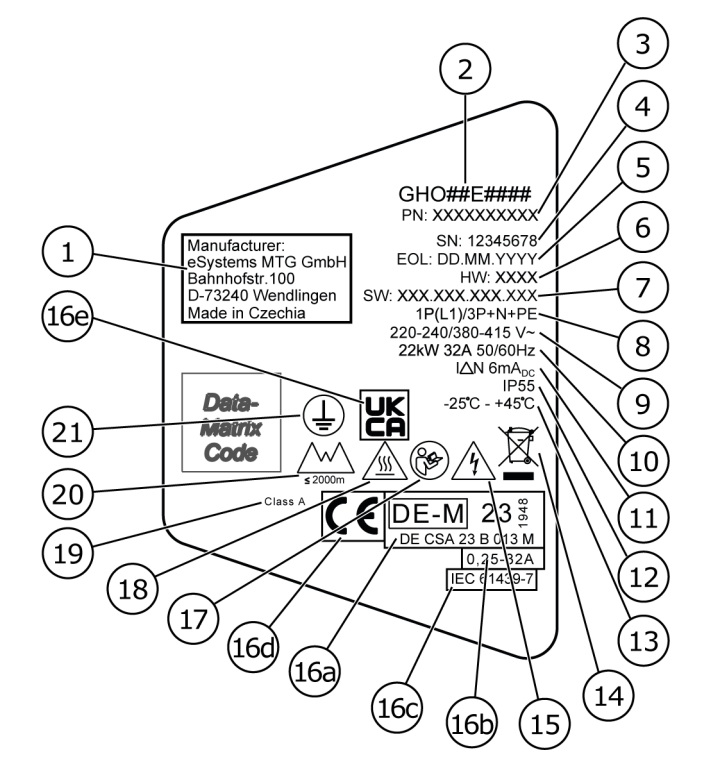

#### SI. 3: Tipska ploščica (primer)

| 1  | Proizvajalec                                                   |
|----|----------------------------------------------------------------|
| 2  | Oznaka modela                                                  |
| 3  | Številka dela                                                  |
| 4  | Serijska številka                                              |
| 5  | Datum izdelave                                                 |
| 6  | Stanje strojne opreme                                          |
| 7  | Različica programske opreme                                    |
| 8  | Moč in nazivni tok -> Vrsta priklopa                           |
| 9  | Omrežna napetost                                               |
| 10 | Moč, nazivni tok in omrežna frekvenca                          |
| 11 | Nadzorna naprava za diferenčni enosmerni tok (RCD-DD)          |
| 12 | Zaščita pred tujki (razred zaščite IP)                         |
| 13 | Temperatura okolice                                            |
| 14 | Napotek za odlaganje, glejte tudi Odlaganje                    |
| 15 | Opozorilo o nepravilni uporabi: Nevarnost električne napetosti |
|    |                                                                |

| 16a | Podatki v skladu s certificiranjem zakona o umerjanju enote Wallbox |
|-----|---------------------------------------------------------------------|
| 16b | Območje nazivnega toka števca električne energije                   |
| 16c | Podatek v skladu z EU Direktivo 2014/35/EU                          |
| 16d | Podatek v skladu z EU Direktivo 2014/53/EU                          |
| 16e | Podatek v skladu z uredbo Združenega kraljestva S.I. 2016 št. 1101  |
| 17  | Upoštevajte navodila za uporabo                                     |
| 18  | Površina Wallbox lahko postane vroča                                |
| 19  | Razred točnosti A                                                   |
| 20  | Največja delovna višina                                             |
| 21  | Razred zaščite I                                                    |

# 3.3 Obseg dobave

# (i) Opomba

V obsegu dobave je lahko več vijakov, kot je potrebno.

| Komponenta                                                                | Število |
|---------------------------------------------------------------------------|---------|
| Wallbox (skupaj z ohišjem, pokrovom, okrasnim pokrovom)                   | 1       |
| Polnilni kabel »tipa 2« (neobvezno)                                       | 1       |
| Navodila za montažo in namestitev                                         | 1       |
| Quick-Start-Guide                                                         | 1       |
| Dopis s podatki za dostop                                                 | 1       |
| Predloga za vrtanje                                                       | 1       |
| Čip RFID                                                                  | 2       |
| Pečat upravljavca (različice v skladu z nemškim zakonom o umer-<br>janju) | 2       |
| Plošča za kabelsko uvodnico KEL-SCDP 40                                   | 1       |
| Plošča za kabelsko uvodnico KEL-DP 20-4-1                                 | 1       |
| Obešalni vijak BSCR M8/120                                                | 4       |
| Samolepilna tesnilna podložka                                             | 4       |
| Podložka ISO 7089–8,4                                                     | 4       |
| Šestroba matica M8x9,5                                                    | 4       |
| Kabelska uvodnica (ne za različico z vtičnico)                            | 1       |

### 3 Pregled izdelka

| Komponenta                                                                      | Število |
|---------------------------------------------------------------------------------|---------|
| Matica za kabelsko uvodnico M25x1,5 (ni na voljo pri različici z vtič-<br>nico) | 1       |
| Termokrčljiva cev                                                               | 1       |
| Razbremenilnik napetosti                                                        | 1       |
| Vijak 4x17 (ni na voljo pri različici z vtičnico)                               | 2       |
| Vijak 5x22 (pri različici s stalno priključenim polnilnim kablom)               | 4       |
| Vijak 5x22 (pri različici z vtičnico)                                           | 7       |
| Vijak 4x13                                                                      | 1       |
| Nalepka s kodo QR (pri različici v skladu z nemškim zakonom o umer-<br>janju)   | 1       |

### Preverjanje obsega dobave

- 1. Takoj po odprtju preverite, ali so vsi sestavni deli vključeni v obseg dobave in nepoškodovani.
- 2. V primeru poškodb ali manjkajočih sestavnih delov se obrnite na podporo, glejte zadnjo stran tega priročnika.

# 3.4 Podatki o dostopu

S Wallbox boste prejeli dopis s podatki o dostopu. Tam boste našli naslednje informacije:

| Informacija            | Pomen                                                                                                    |
|------------------------|----------------------------------------------------------------------------------------------------|
| OEM Part Number        | Številka dela Wallbox.                                                                                                    |
| Serial Number          | Serijska številka Wallbox.                                                                                                    |
| Ethernet MAC           | Svetovno edinstvena identifikacija komponent v                                                                                                    |
| Wi-Fi MAC Access Point | Wallbox, ki podpirajo omrežje (ethernetna pove-                                                                                                    |
| Wi-Fi MAC Client       | način odjemalca).                                                                                                    |
| Wi-Fi SSID             | SSID Identifikator WLAN Wallbox. Ob dostavi iden-<br>tifikator omrežja WLAN vsebuje zaporedje številk,<br>značilno za napravo. Uporabnik lahko to spremeni<br>v spletni aplikaciji. |
| Wi-Fi PSK              | Omrežni ključ (geslo) za dostop do dostopne točke<br>WLAN Wallbox                                                                                                    |

| Informacija                            | Pomen                                                                                                    |
|----------------------------------------|----------------------------------------------------------------------------------------------------|
| Hostname                               | Identifikacija Wallbox v spletni aplikaciji namesto<br>vnosa naslova IP                                                               |
|                                        | Ob dostavi ime gostitelja vsebuje številčno zapo-<br>redje, značilno za napravo. Uporabnik lahko to<br>spremeni v spletni aplikaciji. |
| Password Standard User                 | Geslo za uporabniško vlogo standard user, ki se<br>uporablja pri vsakodnevnem delovanju                                               |
| Password Service User                  | Geslo za uporabniško vlogo service user, ki se upo-<br>rablja pri namestitvi Wallbox in za sistemske nasta-<br>vitve.                 |
| PUK                                    | Osebni ključ za odklepanje za primere poz-<br>abljenega gesla.                                                                        |
| External metering<br>device public key | Samo za različico v skladu z nemškim zakonom o<br>umerjanju za elektronsko preverjanje prejetih<br>obračunskih podatkov.              |
| QR-Code                                | Za dostop do Wallbox prek spletne aplikacije                                                                                          |

## (i) Opomba

- Podatke o dostopu shranite.
- V primeru izgube podatkov o dostopu ali poškodbe ovojnice se obrnite na podporo.

### (i) Opomba

 Dopis s podatki o dostopu in vse naknadno spremenjene podatke za dostop vedno hranite na varnem mestu.

Individualne dostopne podatke ima postaja Wallbox na voljo že ob dostavi.

#### Spletna aplikacija za postajo Wallbox 3.5

1 2 3 Service-User 🗄 Übersicht Freigabeliste Lokale Freigabeliste Free-Charging ക Fahrzeugverwal... > கு Ladeverwaltung > + RFID-Chip hinzufügen ₩. Verbindungen > Name Wallbox >

**RFID Ladekarte1** 

Spletna aplikacija ima naslednjo strukturo:

#### Sl. 4: Struktura spletne aplikacije

1 2-stopenjska navigacija

Einstellungen

- 2 Pogled z informacijami ali možnostmi konfiguracije
- Naslovna vrstica s podatki za prijavo 3

# 4 Sprednja plošča

# 4.1 Sprednja plošča

Naslednja slika prikazuje pregled prikaznih in upravljalnih elementov na sprednji plošči:

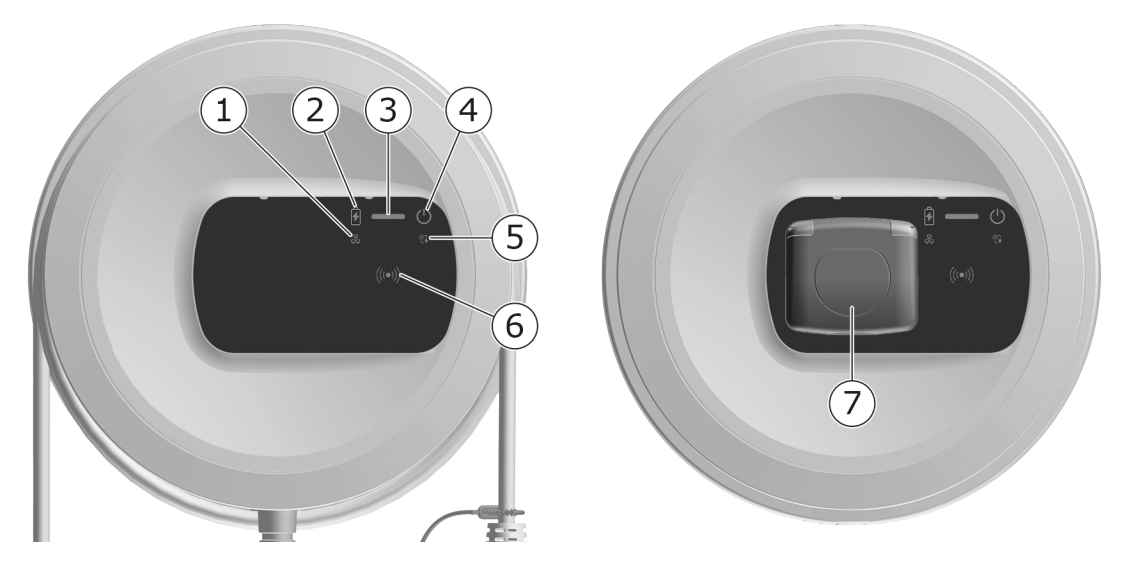

SI. 5: Pregled sprednje plošče (levo: Različice s stalno priključenim polnilnim kablom in desno: različica z vtičnico)

| 1 | LED-dioda omrežne povezave                                       |
|---|------------------------------------------------------------------|
| 2 | Senzor svetlosti                                                 |
| 3 | LED-dioda za stanje napolnjenosti                                |
| 4 | LED-dioda s tipko za stanje delovanja/napak                      |
| 5 | LED-dioda za povezave z oblakom/zaledjem                         |
| 6 | Senzor RFID v grajeno LED-diodo                                  |
| 7 | Vtičnica za polnilni kabel tipa 2 (samo za različico z vtičnico) |

# 4.2 Prikazni in upravljalni elementi

### LED-diode

Na sprednji plošči so na voljo naslednje LED-diode, glejte tudi *Sprednja plošča*. Prikazujejo naslednje informacije:

| Vrsta informacije    | Barva                | Pomen                                                                                            |
|----------------------|----------------------|--------------------------------------------------------------------------------------------------|
| Stanje napolnjenosti | Bela, neprekinjeno   | Nobeno vozilo ni povezano ali<br>vozilo še ni bilo prepoznano.                                   |
|                      | Bela, utripa         | Polnjenje se bo pričelo.                                                                         |
|                      | Rumena, utripa       | Čakanje na sprostitev<br>postopka polnjenja.                                                     |
|                      | Zelena, utripa       | Polnjenje vozila se izvaja.                                                                      |
|                      | Zelena, neprekinjeno | Postopek polnjenja je zaklju-<br>učen.                                                           |
|                      |                      | Povezava z zalednim strež-<br>nikom prek OCPP. Kon-<br>figurirano je javno polnjenje.            |
|                      | Zelena, utripajoče   | Premor polnjenja (npr. pri vozi-<br>lih z razširjeno komunikacijo ali<br>1-/3-faznim preklopom). |
|                      | Rdeča                | Napaka pri polnjenju.                                                                            |

| Vrsta informacije            | Barva              | Pomen                                                                                               |
|------------------------------|--------------------|----------------------------------------------------------------------------------------------------|
| Stanje delo-<br>vanja/napake |                    | Za dodatne informacije glejte<br><i>Kategorije napak</i> .                                          |
|                              | Bela, neprekinjeno | Postaja Wallbox je pripravljena<br>za delovanje (privzeto stanje).                                  |
|                              | Bela, utripajoče   | Na voljo je posodobitev pro-<br>gramske opreme.                                                     |
|                              | Bela, utripa       | Poteka posodobitev pro-<br>gramske opreme.                                                          |
|                              | Modra, utripajoče  | Ponastavitev na tovarniške nastavitve je končana.                                                   |
|                              | Modra              | Napaka, ki ne prekine ali pre-<br>preči nalaganja.                                                  |
|                              | Rumena             | Polnjenje trenutno ni mogoče<br>ali je prekinjeno in se lahko<br>nadaljuje po odpravi napake.       |
|                              | Rdeča              | Napaka ali opozorilo, zaradi<br>katere se prekine polnjenje in<br>zahteva ponovni zagon<br>Wallbox. |
| RFID                         |                    | Privzeto stanje: izklopljeno                                                                        |
|                              | Bela, utripajoče   | Potreben je čip RFID.                                                                               |
|                              | Bela, utripa       | Zaznan je bil čip RFID in spro-<br>ožen je bil postopek bran-<br>ja/pisanja.                        |
|                              | Zelena (5 sekund)  | Čip RFID je bil uspešno pre-<br>poznan.                                                             |
|                              | Rdeča (2 sekundi)  | Čip RFID ni bil prepoznan ali<br>registriran za Wallbox.                                            |
| Povezava omrežja             | Izklopljeno        | Ni aktivne povezave.                                                                                |
|                              | Zelena             | Aktivna povezava.                                                                                   |
|                              | Rumena, utripajoče | Vzpostavljanje povezave.                                                                            |

| Vrsta informacije                | Barva                | Pomen                                                                                                    |
|----------------------------------|----------------------|----------------------------------------------------------------------------------------------------|
| Povezava z obla-<br>kom/zaledjem | Zelena, neprekinjeno | OCPP je konfiguriran in na<br>voljo. Povezava z zalednim<br>strežnikom prek OCPP je<br>aktivna. Pri različici v skladu z<br>nemškim zakonom o umerjanju<br>je tudi javno polnjenje kon-<br>figurirano v skladu z nemškim<br>zakonom o umerjanju. |
|                                  | Izklopljeno          | OCPP ni konfiguriran in ni na<br>voljo. Pri različici v skladu z<br>nemškim zakonom o umerjanju<br>javno polnjenje v skladu z<br>nemškim zakonom o umerjanju<br>ni mogoče.                                                                       |
|                                  | Rumena, utripajoče   | OCPP je konfiguriran, vendar<br>ga trenutno ni mogoče upo-<br>rabiti. Pri različici v skladu z<br>nemškim zakonom o umerjanju<br>javno polnjenje v skladu z<br>nemškim zakonom o umerjanju<br>ni mogoče.                                         |

### Veljavno za različico v skladu z nemškim zakonom o umerjanju

Če je javno polnjenje aktivirano v skladu z nemškim zakonom o umerjanju, je dodeljeni ID paginacije vedno prikazan skupaj z drugimi informacijami na LCD-zaslonu števca električne energije. ID paginacije je zlasti pomemben za namene obračunavanja.

### Gumb

Gumb na sprednji plošči omogoča naslednje funkcije:

| Upravljanje                                        | Pomen                                      |
|----------------------------------------------------|--------------------------------------------|
| <ul> <li>Pritisnite gumb za 8 sekund.</li> </ul>   | Wallbox zaženite ponovno (Power-on-Reset). |
| <ul> <li>Na kratko pritisnite<br/>aumb.</li> </ul> | Zaključite način varčevanja z energijo.    |

### Senzor RFID

Senzor RFID omogoča naslednje procese branja in pisanja iz/na uporabnikove čipe RFID:

- Registracija čipa RFID za polnjenje
- Avtorizacija procesov polnjenja z registriranim čipom RFID

### Vtičnica

(i) Opomba

Vtičnica je na voljo glede na različico.

Sprednja plošča vključuje vtičnico tipa 2 v skladu z IEC 62196. Vtičnico je mogoče zakleniti in odkleniti, glejte *Konfiguracija zaklepanja/odklepanja vtič-nice*.

Uporabite samo pravi vtič:

| Vrsta napajanja   | AC                  |
|-------------------|---------------------|
| Standard          | EN 62196-2          |
| Vrsta             | Tipa 2              |
| Vrsta vtiča       | Vtič in vtičnica    |
| Območje napetosti | ≤ 480 V RMS         |
| Prepoznava        | $\langle c \rangle$ |

# 5 Montaža in namestitev

### (i) Dodatne informacije

Za podrobne informacije o montaži in namestitvi Wallbox, glejte navodila za montažo in namestitev.

# 5.1 Pritrdite ključavnico/zaščito (neobvezno)

1. Odstranite okrasni pokrov: Odvijte vijak (4x13) za pritrditev okrasnega pokrova od spodaj.

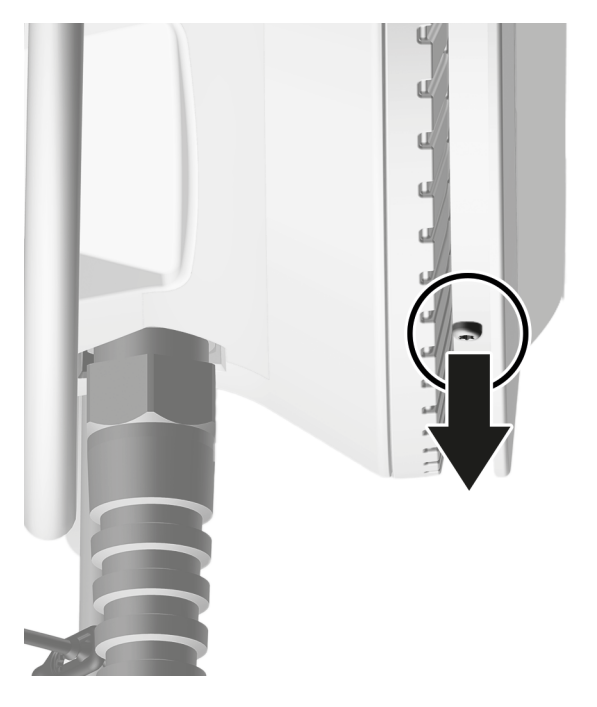

Odstranite ohišje (1) in sprostite okrasno ploščo iz zaskočnih kavljev (2) na vrhu.

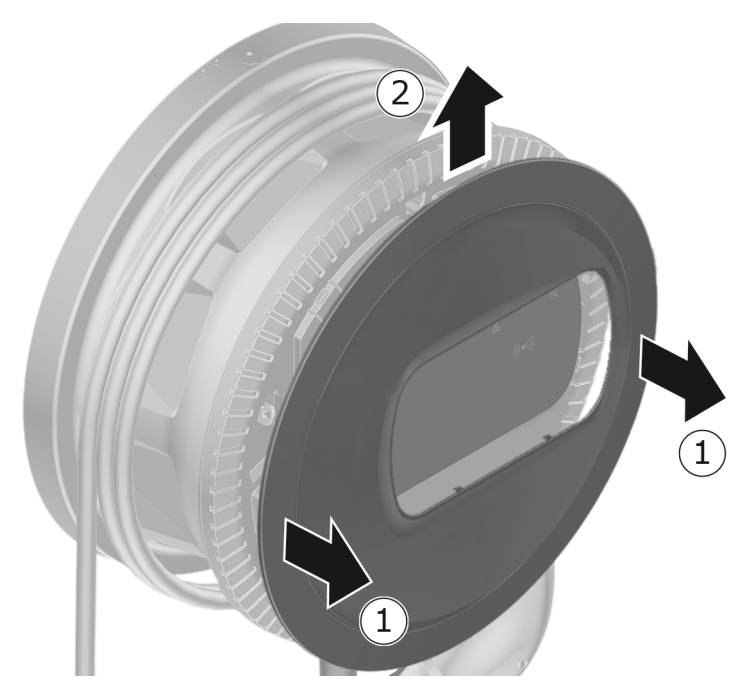

3. Odstranite ključavnico/zaščito s kavlja ali jo pritrdite na kavelj.

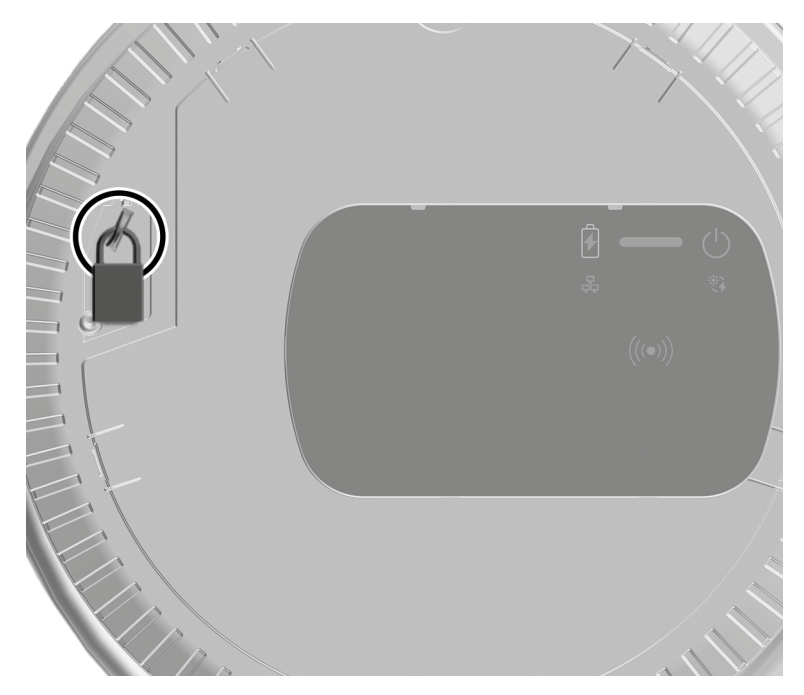

# 6 Zagon in konfiguracija

### Uporabniške vloge

Za nastavitve pri namestitvi Wallbox in sistemskih nastavitvah na Wallbox, je potrebna prijava z uporabniško vlogo service user. Tovrstne nastavitve so označene z opombo »Samo za vlogo service user«.

Uporabniška vloga standard user je namenjena uporabi pri vsakodnevnem delovanju Wallbox.

## 6.1 Vzpostavite povezave med Wallbox in postajo Wallbox prek spletne aplikacije

## (i) Opomba

Pri dostopu do spletne aplikacije, lahko spletni brskalnik izda opozorilo, da stran predstavlja varnostno tveganje ali da ni mogoče vzpostaviti varne povezave (odvisno od brskalnika). Odvisno od spletnega brskalnika lahko pogled »razširjeno« uporabite za omogočanje dostopa do spletne aplikacije prek dodatnega gumba ali povezave.

- 1. Pripravite dopis s podatki o dostopu.
- 2. Poiščite seznam razpoložljivih naprav WLAN v prenosnem računalniku, tabličnem računalniku ali pametnem telefonu.
- 3. Na seznamu razpoložljivih naprav WLAN izberite Wallbox z identifikatorjem WLAN (SSID) iz dopisa s podatki za dostop.
- 4. Vzpostavite povezavo z izbrano Wallbox.

Če povezave ni bilo mogoče vzpostaviti, glejte navodila za montažo in namestitev, »Povezava s spletno aplikacijo prek omrežja WLAN ni vzpo-stavljena«.

- 5. Vnesite geslo WLAN postaje Wallbox (omrežni ključ) iz dopisa s podatki za dostop.
- 6. Po uspešni vzpostavitvi povezave z dostopno točko WLAN odprite spletni brskalnik.
- 7. V naslovno vrstico vnesite ime gostitelja postaje Wallbox iz dopisa s podatki za dostop.

V spletni aplikaciji se prikaže pogled za prijavo z možnostjo prijave.

(i) Opomba

Če se spletna aplikacija ne odpre, v spletni brskalnik namesto imena gostitelja Wallbox vnesite naslov IP 10.0.2.1. Za povezavo prek etherneta glejte *Ethernet*.

8. Kot uporabniško vlogo izberite standard user.

(i) Opomba

Sistemske nastavitve lahko izvajate samo kot uporabnik s pravico service user.

9. Vnesite geslo za standard user (iz dopisa s podatki za dostop).

Po uspešni prijavi se prikaže **Pregled**.

# 6.2 Konfiguracija omrežnih nastavitev postaje Wallbox

### 6.2.1 Ethernet

(i) Samo za vlogo service user

(i) Zahteva

Za povezavo Wallbox prek etherneta potrebujete nameščen ethernetni kabel. Glejte navodila za montažo in namestitev.

1. Povežite Wallbox z omrežjem z ustreznim ethernetnim kablom.

Postajo Wallbox lahko povežete tudi neposredno z mobilno končno napravo prek etherneta.

Po potrebi preverite konfiguracijo omrežja, če uporabljeno stikalo to zahteva za nove udeležence omrežja.

- 2. Odprite spletni brskalnik po vaši izbiri in Wallbox povežite prek imena gostitelja.
- 3. Prijavite se v spletno aplikacijo kot uporabnik s pravico service user.
- 4. V navigaciji izberite možnost **Povezave**, **Ethernet**. Prikaže se pogled **Ethernet** in ustrezen naslov MAC.
- Aktivirajte/deaktivirajte Samodejno dodelitev naslova (DHCP). Naslove IPv4 ali IPv6 je mogoče vnesti le, če je Samodejno dodeljevanje naslovov (DHCP) deaktivirano. V nasprotnem primeru so ti naslovi samo prikazani.
- 6. Če želite konfigurirati naslov IPv4, podajte naslednje:

### Naslov IPV4, Maska podomrežja IPV4, Prehod IPV4

7. Če želite konfigurirati naslov IPv6, podajte naslednje:

### Naslov IPV6, Dolžino predpone IPV6, Prehod IPV6

- 8. Po potrebi spremenite ime gostitelja Wallbox in navedeni **Naslov strežnika DNS**.
- 9. Če želite uporabiti spremenjene nastavitve, izberite **Poveži ethernet**. V primeru uspeha, se prikaže sporočilo **Sprememba prevzeta**.

### Ni povezave s spletnim brskalnikom prek ethernetnega kabla

Če povezave ni bilo mogoče vzpostaviti, preverite naslednje:

- 1. Preverite, ali je Wallbox povezan z omrežnim stikalom ali ustrezno konfiguriranim računalnikom in ali je aktiven ter ne kaže nobenih napak.
- 2. V pogledu omrežnega okolja preverite, ali se prikaže Wallbox.

### • Po potrebi znova zaženite stikalo ali prenosnik.

- Preverite kabel ali ga izključite in znova vklopite.
- Po potrebi se posvetujte s skrbnikom omrežja.
- 3. Ko se povezujete prek imena gostitelja, bodite pozorni na natančno črkovanje.

### 6.2.2 Dostopna točka WLAN

Postaja Wallbox ponuja dostopno točko WLAN, tako da lahko z njo vzpostavite neposredno brezžično povezavo brez dodatnih omrežnih naprav. Do spletne aplikacije postaje Wallbox lahko dostopate prek povezave.

### (i) Opomba

Sproščeni so samo kanali WLAN, ki so dovoljeni glede na kodo države.

Dostopna točka WLAN lahko ostane aktivna tudi v načinu odjemalca.

Če je dostopna točka WLAN deaktivirana, dostop do postaje Wallbox ni več mogoč, če postaja Wallbox ni povezana z WLAN-Client ali ethernetnim omrežjem. Ponovno aktiviranje je nato mogoče samo s ponastavitvijo na tovarniške nastavitve Factory-Reset, glejte Navodila za montažo in namestitev, »Ponastavitev postaje Wallbox z vrtljivim stikalom«.

- 1. Povezava prek dostopne točke WLAN
  - 1. Pripravite dopis s podatki o dostopu, glejte *Podatki o dostopu*.
  - 2. Na mobilni končni napravi poiščite seznam razpoložljivih naprav WLAN.
  - 3. Na seznamu razpoložljivih naprav WLAN izberite Wallbox z identifikatorjem WLAN (SSID) iz dopisa s podatki za dostop.

Vzpostavite povezavo z izbrano Wallbox.

- 4. Če povezave ni bilo mogoče vzpostaviti, glejte *Povezava s spletno apli*kacijo prek omrežja WLAN ni vzpostavljena
- 5. Vnesite geslo WLAN postaje Wallbox (omrežni ključ) iz dopisa s podatki za dostop.
- 6. Ko je povezava uspešno vzpostavljena, odprite spletni brskalnik.
- 7. V naslovno vrstico vnesite ime gostitelja postaje Wallbox iz dopisa s podatki za dostop.

V spletni aplikaciji je prikazan **Pregled** za dostop za goste z možnostjo prijave, glejte *Na Wallbox preverite prisotnost*.

(i) Opomba

Če se spletna aplikacija ne odpre, v spletni brskalnik namesto imena gostitelja Wallbox vnesite naslov IP 10.0.2.1.

### Povezava s spletno aplikacijo prek omrežja WLAN ni vzpostavljena

Če povezave ni bilo mogoče vzpostaviti, sledite naslednjim korakom:

1. Delajte bliže postaji Wallbox.

Mobilna končna naprava naj ne bo preveč oddaljena od postaje Wallbox, saj ima modul WLAN postaje Wallbox omejen doseg.

- 2. Preverite modul WLAN mobilne končne naprave in povezavo z omrežjem ali internetom.
- 3. Preverite varnostne nastavitve mobilne končne naprave (kot so požarni zid, omrežne nastavitve).

Če je potrebno, potrdite postajo Wallbox kot zaupanja vredno napravo.

- 4. Posebej bodite pozorni na natančno črkovanje (velike in male črke) podatkov o dostopu (geslo in ime gostitelja).
- 2. Prijavite se v spletno aplikacijo.
- 3. V navigaciji izberite možnost **Povezave**, **Dostopna točka**. Prikaže se pogled **Dostopna točka**.

- 4. Po potrebi aktivirajte možnost **Dostopna točka**.
- 5. Vnesite SSID in Omrežni ključ (geslo).
- 6. Aktivirajte **WPA2** (standardne nastavitve) ali **WPA3**.
- 7. S pritiskom na **Shrani** potrdite geslo.

## 6.2.3 WLAN-Client

- (i) Samo za vlogo service user
- (i) Opomba

Dostopna točka WLAN lahko ostane aktivna tudi v načinu odjemalca.

(i) Opomba

Postaja Wallbox je kot WLAN-Client integrirana v lokalno omrežje. Prek tega je nato mogoč dostop do postaje Wallbox.

(i) Opomba

Wallbox je že opremljen z notranjim požarnim zidom in varnostnimi mehanizmi za omrežno komunikacijo na podlagi IP.

- Wallbox namestite samo v zasebnih omrežjih in tudi tam uporabite požarni zid.
- Za varno povezavo WLAN uporabite WPA2 (privzeto) ali WPA3.

Delovanje v WLAN z nešifriranimi protokoli ali protokoli, ki ne ustrezajo več trenutnemu varnostnemu standardu, kot je WEP, ni mogoče.

### Izbor zaznanega omrežja

Če želite Wallbox povezati kot odjemalec z drugim omrežjem WLAN, izberite omrežje na naslednji način:

- 1. Prijavite se v spletno aplikacijo.
- 2. V navigaciji izberite možnost **Povezave**, **WLAN**. Prikaže se pogled **Povezava WLAN** z vsemi razpoložljivimi omrežji WLAN, razvrščenimi po moči signala WLAN.
- 3. Izberite desno puščico za eno od zaznanih omrežij in vnesite ustrezni **Omrežni ključ (geslo)**.
- 4. Potrdite možnost **Poveži WLAN**.

Alternativno za omrežja, ki iz varnostnih razlogov ne posredujejo svojih SSID in zato niso prikazana na seznamu zaznanih omrežij:

- 1. Za dodajanje WLAN v pogledu **Povezava WLAN** izberite možnost **Dodaj WLAN**.
- 2. Vnesite ustrezen SSID in Omrežni ključ (geslo).
- 3. Potrdite možnost **Poveži WLAN**.

### Prekinitev povezave WLAN

- 1. V navigaciji izberite možnost Povezave, WLAN.
- 2. V pogledu Povezava WLAN za izbran WLAN izberite Prekini povezavo.

### 6.2.4 LTE

(i) Samo za vlogo service user

(i) Opomba

Ta funkcija je na voljo za izbrane različice postaje Wallbox.

(i) Zahteva

Za vzpostavitev povezave s postajo Wallbox prek LTE je potrebna kartica SIM za uporabo modema LTE.

Ta kartica SIM je bila med namestitvijo postaje Wallbox vstavljena v predvideno režo, glejte navodila za montažo in namestitev.

- 1. Prijavite se v spletni aplikaciji.
- 2. V navigaciji izberite možnost **Povezave**, LTE.
- V pogledu Povezava LTE po potrebi aktivirajte možnost Aktiviraj LTE. Standardne nastavitve: LTE je aktiviran.
- 4. Če se za kartico **SIM** prikaže stanje **Zahtevana koda PIN**, izberite puščico na desni, vnesite zahtevano PIN in potrdite s **Pošlji kodo PIN**.

Prikažejo se naslednje informacije:

- Moč signala povezave LTE z uporabo stolpičnih grafov
- Omrežna povezava: Ime povezanega omrežja
- Stanje vzpostavitve povezave: Povezano, Poveži, Povezava z nepooblaščenim ponudnikom, Nepovezano, Povratek na 2G, Zaklenjena kartica SIM, Zahtevana koda PIN, Zaznana ni bila nobena kartica SIM, Napaka, Ni nameščeno
- Parametri za identifikacijo LTE:

**IMSI**: International Mobile Subscriber Identity (mednarodna identiteta naročnika mobilne telefonije)

**IMEI**: International Mobile Equipment Identity (mednarodna identiteta mobilne opreme)

ICCID: Integrated Circuit Card IDentfierNetwork mode

# 6.3 Na Wallbox preverite prisotnost

① Zahteva za uspešno registracijo standard user

Service user je zaključil postopek konfiguracije, glejte navodila za montažo in namestitev, »Konfiguracija postaje Wallbox«.

- 1. Geslo za Standard vzemite iz dopisa s podatki o dostopu, glejte *Podatki o dostopu*.
- 2. V prikazu **Prijava** izberite uporabniško vlogo Standard user, vnesite ustrezno geslo in potrdite.

(i) Opomba

Bodite pozorni na točen zapis podatkov o dostopu, zlasti na velike in male črke.

Ko petkrat vnesete napačno geslo, je naslednji vnos mogoč šele po doloočenem času.

3. Ob prvi prijavi kot standard user preberite in sprejmite izjavo o omejitvi odgovornosti ter informacije o varstvu osebnih podatkov.

Po uspešni prijavi se prikaže **Pregled** Wallbox, ki kompaktno prikazuje najpomembnejša stanja delovanja in izmerjene vrednosti, glejte tudi *Informacije o pregledu*.

(i) Opomba

Postajo Wallbox je treba konfigurirati ob prvi prijavi ali ob prijavi po ponastavitvi na tovarniške nastavitve (Factory-Reset), glejte navodila za montažo in namestitev, »Konfiguracija postaje Wallbox«.

# 7 Delovanje

# 7.1 Prijava/odjava

(i) Opomba

 Če je mogoče, uporabite uporabniško vlogo standard user pri vsakodnevnem delovanju, da preprečite nenamerno spreminjanje sistemskih nastavitev.

(i) Opomba

Pri dostopu do spletne aplikacije, lahko spletni brskalnik izda opozorilo, da stran predstavlja varnostno tveganje ali da ni mogoče vzpostaviti varne povezave (odvisno od brskalnika). Odvisno od spletnega brskalnika lahko pogled »razzširjeno« uporabite za omogočanje dostopa do spletne aplikacije prek dodatnega gumba ali povezave.

### Prijava v spletno aplikacijo

(i) Zahteva

Obstoječa povezava z dostopno točko WLAN Wallbox ali naprava, s katero želite povezati postajo Wallbox, je v istem omrežju (WLAN ali Ethernet) kot postaja Wallbox.

1. Odprite spletni brskalnik in v naslovno vrstico vnesite ime gostitelja iz dopisa s podatki za dostop Wallbox, da zaženete spletno aplikacijo.

### (i) Opomba

Če se spletna aplikacija ne odpre, v spletni brskalnik namesto imena gostitelja Wallbox vnesite naslov IP 10.0.2.1.

 V pogledu za prijavo na zavihku Standard za standard user oziroma Service user za uporabnike z uporabniško vlogo service user vnesite in nato potrdite individualno geslo iz dopisa s podatki za dostop ali geslo, ki ste si ga dodelili sami.

### (i) Opomba

Bodite pozorni na točen zapis gesla, zlasti na velike in male črke. Ko petkrat vnesete napačno geslo, je naslednji vnos mogoč šele po določenem času.

Prikaže se **Pregled**, glejte *Informacije o pregledu*.

### Odjava iz spletne aplikacije

• V naslovni vrstici izberite uporabniški simbol. Prikaže se pogled za odjavo

### Izberite Odjava.

Prikaže se pogled za prijavo.

### (i) Opomba

Če s spletno aplikacijo ali sprednjo ploščo s postajo Wallbox niste komunicirali več kot 20 minut, boste samodejno odjavljeni.

# 7.2 Informacije o pregledu

Za prikaz informacij o sistemu v navigaciji izberite možnost Pregled.

Prikažejo se naslednje sistemske informacije:

- Informacije o povezanem vozilu:
  - Ime in slika, če ju je naložil uporabnik/upravljavec
  - Znamka in model, če vozilo prenaša te podatke
- Stanje polnjenja:
  - Nobeno vozilo ni priključeno
  - Odobritev polnjenja teče
  - Vozilo se polni
  - Premor pri polnjenju
  - Polnjenje zaključeno
  - Napaka pri polnjenju
  - Polnjenje trenutno ni možno
  - 1-/3-fazno
- Energija polnjenja, s katero se trenutno polni vozilo
- Največji polnilni tok (A)
- **1-/3-fazni preklop**, besedilo z informacijami je prikazano v spletni aplikaciji, ko je aktiviran/deaktiviran
- Podatki o napravi za števec električne energije: Proizvajalec/tip, Stanje, Različica strojne opreme, Različica programske opreme, Serijska številka, Datum umerjanja, Čas delovanja, Odčitek števca

Samo pri različici v skladu z nemškim zakonom o umerjanju: Koda QR števca električne energije je prikazana pod razdelkom **Javni ključ** (Public-Key).

• Poraba energije v obliki polnilne krivulje:
Za proces polnjenja, ki je v teku, se prikaže grafični prikaz porabe energije v kWh.

 Prikaz stanja omrežja za vsa omrežja: Ethernet, WLAN, LTE, OCPP, HEMS

Možna stanja: Povezano, Nepovezano, Ni nastavljeno

Naslednja dejanja so na voljo, če je bilo vozilo prepoznano ali poteka postopek polnjenja:

- Če povezano vozilo še ni na seznamu odobritev, izberite Dodajte vozilo na seznam odobritev, da vozilo dodate na seznam odobritev.
- Izberite Zagon postopka polnjenja, da začnete enkraten postopek polnjenja za povezano vozilo, glejte tudi Začetek polnjenja.
- Izberite Zaustavitev postopka polnjenja, da zaustavite postopek polnjenja, glejte tudi Ustavitev polnjenja.

## 7.3 Polnjenje vozila

## 7.3.1 Začetek polnjenja

1. Samo pri različici z vtičnico: Priključite polnilni kabel na vtičnico postaje Wallbox.

(i) Opomba

Vtič se lahko samodejno zaklene, ko je zaznana povezava z vozilom, glejte *Konfiguracija zaklepanja/odklepanja vtičnice*.

2. Priključite polnilni kabel vozila na vozilo.

Wallbox odobri polnjenje in začne se postopek polnjenja na enega od spodaj opisanih načinov:

## (i) Opomba

Če je OCPP aktiviran in je vzpostavljena povezava z zalednim strežnikom OCPP, odobritev polnjenja vedno izda zaledni strežnik OCPP. Če je OCPP aktiviran, je možnost Free-Charging enote Wallbox deaktivirana.

Posebnost: CPO lahko še naprej omogoča Free-Charging prek OCPP.

## 7 Delovanje

| Avtorizacija            | Opis                                                                                                    | Zahteve                                                                                                    |
|-------------------------|----------------------------------------------------------------------------------------------------|----------------------------------------------------------------------------------------------------|
| Free-Charging           | Wallbox odobri poln-<br>jenje brez interakcije<br>z uporabnikom ali<br>vozilom.                                                                                                    | <ul> <li>Možnost polnjenja brez pre-<br/>verjanja prisotnost je za Wallbox<br/>aktivirano.</li> </ul>                                                                                                    |
| RFID                    | Uporabnik drži čip<br>RFID ob senzorju<br>RFID na sprednji<br>plošči Wallbox.                                                                                                    | <ul> <li>Čip RFID je registriran na<br/>Wallbox.</li> <li>Čip RFID pridržite ob senzorju in<br/>Wallbox ga prepozna.</li> </ul>                                                                                                    |
| Plug & Charge           | Vozila z razširjeno<br>komunikacijo v<br>skladu s standardom<br>ISO 15118 se lahko<br>na Wallbox neod-<br>visno avtentificirajo<br>na podlagi cer-<br>tifikata, ne da bi upo-<br>rabniku bilo treba<br>opraviti kakršno koli<br>dodatno dejanje na<br>Wallbox.  | <ul> <li>Vozilo podpira napredno komu-<br/>nikacijo in ta je v vozilu omo-<br/>gočena.</li> <li>Povezava z vozilom PLC je akti-<br/>virana za Wallbox.</li> <li>Certifikat Plug &amp; Charge vozila<br/>Wallbox prepozna kot veljavnega.</li> </ul> |
| Spletna apli-<br>kacija | Uporabnik lahko odo-<br>bri polnjenje prek<br>spletne aplikacije.                                                                                                    | <ul> <li>Uporabnik je odprl spletno apli-<br/>kacijo in izbral Pregled, Zagon<br/>postopka polnjenja.</li> </ul>                                                                                                    |
| Autocharge              | Vozila z razširjeno<br>komunikacijo v<br>skladu s standardom<br>ISO 15118 se lahko<br>na Wallbox neod-<br>visno avtentificirajo<br>na podlagi naslova<br>vozila, ne da bi upo-<br>rabniku bilo treba<br>opraviti kakršno koli<br>dodatno dejanje na<br>Wallbox. | <ul> <li>Vozilo podpira napredno komunikacijo in ta je v vozilu omogočena.</li> <li>Povezava z vozilom PLC je aktivirana za Wallbox.</li> <li>Vozilo je bilo registrirano z naslovom vozila na Wallbox.</li> </ul>                                  |

| Avtorizacija                                 | Opis                                       | Zahteve                                                                                                    |
|----------------------------------------------|--------------------------------------------|----------------------------------------------------------------------------------------------------|
| Na daljavo Upora<br>bri po<br>aplika<br>CPO. | Uporabnik lahko odo-<br>bri polnjenje prek | <ul> <li>Uporabnik je namestil aplikacijo<br/>CPO.</li> </ul>                                              |
|                                              | aplikacije svojega<br>CPO.                 | <ul> <li>Povezava zaledja OCPP za Wall-<br/>box je aktivirana in vzpo-<br/>stavljena.</li> </ul>           |
|                                              |                                            | <ul> <li>Aktivirana je možnost oddal-<br/>jenega preverjanja pristnosti za<br/>postajo Wallbox.</li> </ul> |

LED-dioda za stanje napolnjenosti sveti glede na stanje napolnjenosti, glejte *Pri-kazni in upravljalni elementi*. V spletni aplikaciji je stanje polnjenja ustrezno pri-kazano v razdelku **Pregled**, glejte *Informacije o pregledu*.

## 7.3.2 Polnjenje s čipom RFID

## (i) Zahteve

- Čip RFID je registriran in dodan na seznam odobritev Wallbox, glejte *Doda-janje čipa RFID na seznam odobritev*.
- Vozilo je povezano z Wallbox, glejte Začetek polnjenja.

## **MEVARNOST**

## Nevarnost poškodb zaradi senzorja RFID za osebe s srčnim spodbujevalnikom ali defibrilatorjem

- Če nosite srčni spodbujevalnik, naj bo senzor RFID na sprednji plošči od vas oddaljen vsaj 60 cm.
- Če nosite defibrilator, naj bo senzor RFID na sprednji plošči od vas oddaljen vsaj 40 cm.
- 1. Držite čip RFID ob senzorju RFID na sprednji plošči Wallbox.

Če je prepoznava uspešna, se oglasi zvočna povratna informacija, LEDdioda senzorja RFID za kratek čas zasveti zeleno in začne se postopek polnjenja.

## (i) Opomba

Če čip RFID ni pravilno prepoznan, LED-dioda senzorja RFID na sprednji plošči sveti rdeče.

- Ponovno držite čip RFID na senzorju.
- Preverite, ali je čip RFID združljiv z Wallbox in je bil registriran.

2. LED-dioda za stanje napolnjenosti sveti zeleno, glejte *Prikazni in upravljalni elementi*. V spletni aplikaciji je stanje polnjenja ustrezno prikazano v razdelku **Pregled**, glejte *Informacije o pregledu*.

## 7.3.3 Začasna prekinitev polnjenja

## (i) Opomba

Ta funkcija je na voljo samo za vozila z razširjeno komunikacijo.

Prekinitve polnjenja se nadzorujejo na podlagi načrta polnjenja s protokolom ISO 15118.

LED-dioda za stanje napolnjenosti utripa zeleno, glejte tudi *Prikazni in upravljalni elementi*. V spletni aplikaciji je stanje polnjenja ustrezno prikazano v razdelku **Pregled**, glejte *Informacije o pregledu*.

## 7.3.4 Ustavitev polnjenja

Postopek polnjenja se samodejno ustavi, ko je baterija vozila popolnoma napolnjena.

## Prekinitev postopka polnjenja

Poleg tega lahko uporabnik prekine postopek polnjenja na naslednji način:

 V spletni aplikaciji v navigaciji izberite Pregled, Zaustavitev postopka polnjenja, da ustavite postopek polnjenja.

LED-dioda za stanje napolnjenosti nato sveti neprekinjeno zeleno, glejte tudi *Prikazni in upravljalni elementi*. V spletni aplikaciji je stanje polnjenja ustrezno prikazano v razdelku **Pregled**, glejte *Informacije o pregledu*.

Ko je polnjenje končano, ravnajte, kot sledi:

- 1. Odklopite polnilni kabel z vozila.
- 2. Samo pri različici s stalno priključenim polnilnim kablom: Polnilni kabel varno spravite na postajo Wallbox.

Samo pri različici z vtičnico: Vtičnico po potrebi odklenite, glejte *Kon-figuracija zaklepanja/odklepanja vtičnice*.

3. Samo pri različici z vtičnico: Odklopite polnilni kabel iz vtičnice Wallbox in ga varno shranite.

(i) Opomba

Vtič se lahko samodejno zaklene, ko je zaznana povezava z vozilom, glejte *Konfiguracija zaklepanja/odklepanja vtičnice*.

## 7.3.5 Konfiguracija povezave PLC z vozilom

Pri vozilih z razširjeno komunikacijo v skladu s standardom ISO 15118 je mogoče aktivirati ali deaktivirati povezavo Vehicle-to-Grid (V2G) s postajo Wallbox prek PLC (privzeta nastavitev).

(i) Opomba

Če je V2G aktiviran in se uporablja vozilo, ki ne podpira razširjene komunikacije, se lahko postopek polnjenja zakasni ali pa se postopek polnjenja ne začne. Pri uporabi takega vozila mora biti PLC povezava deaktivirana.

- Prijavite se v spletno aplikacijo.
- V navigaciji izberite možnost Povezave, PLC. Prikaže se pogled Vozilo s funkcijo razširjenega polnjenja (PLC).
- Aktivirajte/deaktivirajte Povezava vozila prek funkcije PLC.

## 7.3.6 Informacije in nastavitve polnjenja

## Konfiguracija največjega toka

1. V navigaciji izberite možnost **Upravljanje polnjenja**, **Nastavitve polnjenja**.

## (i) Opomba

Ročna specifikacija največjega polnilnega toka je lahko koristna, če ni sistema za upravljanje energije.

## 2. V pogledu Polnilni tok konfigurirajte vrednost Največji polnilni tok (A).

Največja nastavljiva vrednost je samodejno omejena s tokovno zmogljivostjo vozila in omrežnim priključkom.

Tokovno zmogljivost omrežnega priključka konfigurirate z vrtljivim stikalom med namestitvijo postaje Wallbox, glejte Navodila za montažo in namestitev, »Nastavitev polnilnega toka«.

## 7.4 1-/3-fazni preklop

## (i) Opomba

Informacijo o tem, ali je pri vozilu mogoče uporabiti 1-/3-fazni preklop, lahko najdete v dokumentaciji proizvajalca vozila ali tako, da se obrnete na proizvajalca vozila.

#### (i) Opomba

Zagotovite, da je pri 1-faznem obratovanju zagotovljeno simetrično delovanje omrežja. Podrobne zahteve v zvezi s predpisi o neuravnoteženi obremenitvi lahko najdete v zahtevah za posamezne države. Omejitev polnilnega toka je mogoče nastaviti neposredno v vozilu ali alternativno prek Wallbox. Nastavitev izvede:

- Električar: prek vrtljivega stikala z omejitvijo polnilnega toka, glejte Navodila za montažo in namestitev, »Nastavitev polnilnega toka«.
- Uporabnik: glejte Konfiguracija največjega toka.

Pri vozilih, ki podpirajo samo polnjenje brez razširjene komunikacije, je za polnjenje vozila potreben minimalni tok 6 A na fazo. Pri uporabi fotovoltaičnega sistema je na primer možno, da fotovoltaični sistem tega minimalnega toka ne more zagotoviti zaradi okoljskih razmer. V tem primeru je lahko smiseln fazni preklop na 1-fazno napajanje, da vam ni treba črpati električne energije iz omrežja (prekomerno polnjenje fotovoltaičnega sistema).

#### 1. V navigaciji izberite simbol menija za fazni preklop (1/3).

Prikažejo se naslednje nastavitve/možnosti prikaza:

## Fazni preklop (1/3) je aktiviran

To aktivira fazni preklop in omogoča, da preklop zahtevate s pritiskom na polje možnosti (1-fazni/3-fazni).

## Aktualna nastavitev faze

Možna so tri stanja: 1-fazni, 3-fazni ali tekoči preklop.

(i) Opomba

Upoštevajte, da fazni preklop traja vsaj eno minuto. Med postopkom preklopa ni mogoče ponovno zahtevati drugega preklopa.

## 7.5 Aktivacija/deaktivacija načina Free-Charging (polnjenje brez preverjanja pristnosti)

(i) Samo za vlogo service user

Free-Charging omogoča polnjenje brez lokalne avtorizacije ali avtorizacije iz zalednega strežnika.

- 1. V navigaciji izberite možnost **Upravljanje vozila**, **Seznam odobritev**. Odpre se **Lokalni seznam odobritev**.
- 2. Aktivirajte/deaktivirajte način Free-Charging.

## 7.6 Upravljanje seznama odobritev

(i) Samo za vlogo service user

Spletna aplikacija lahko upravlja do 1000 posameznih vozil na seznamu odobritev.

(i) Opomba

Seznam odobritev se uporablja le, če ni vzpostavljena povezava OCPP.

(i) Opomba

Postaja Wallbox ni združljiva z vsemi zalednimi sistemi. Seznam združljivih zalednih sistemov je na voljo pri dobavitelju postaje Wallbox.

## 7.6.1 Dodajanje čipa RFID na seznam odobritev

#### 

## Nevarnost poškodb zaradi senzorja RFID za osebe s srčnim spodbujevalnikom ali defibrilatorjem

- Če nosite srčni spodbujevalnik, naj bo senzor RFID na sprednji plošči od vas oddaljen vsaj 60 cm.
- Če nosite defibrilator, naj bo senzor RFID na sprednji plošči od vas oddaljen vsaj 40 cm.

## (i) Opomba

Poleg priloženih čipov RFID je mogoče uporabiti tudi vse običajne čipe RFID z NFC forumom tipa 1–5.

- 1. V navigaciji izberite možnost **Upravljanje vozila**, **Seznam odobritev**. Prikaže se **Lokalni seznam odobritev**.
- 2. Izberite Dodaj čip RFID. Prikaže se pogled Nastavljanje čipa RFID.
- 3. Držite čip RFID ob senzorju RFID na sprednji plošči Wallbox in izberite **Prebiranje čipa RFID**.

Takoj ko je čip RFID prepoznan, se na pogledu **Nastavljanje čipa RFID** prikaže identifikacija čipa RFID (UUID). Poleg tega se oglasi zvočna povratna informacija in LED-dioda senzorja RFID za kratek čas zasveti zeleno. (i) Opomba

Če čip RFID ni pravilno prepoznan, LED-dioda senzorja RFID na sprednji plošči sveti rdeče.

- Ponovno držite čip RFID na senzorju.
- Preverite, ali je čip RFID združljiv z Wallbox.
- 4. V polje **Oznaka čipa RFID** vnesite ime čipa RFID in ga potrdite s pritiskom na **Shrani**.

Čip RFID je prikazan kot registriran čip v pogledu **Lokalni seznam odo-britev**.

#### Druga možnost: Nastavljanje čipa RFID tako, da ga ne držite ob senzor RFID

(i) Zahteva

Uporabnik pozna UUID čipa RFID.

- V navigaciji izberite možnost Upravljanje vozila, Seznam odobritev.
- Na pogledu Nastavljanje čipa RFID vnesite UUID (identifikacija čipa RFID) in Oznako čipa RFID.

## 7.6.2 Sprememba oznake čipa RFID na seznamu odobritev

- 1. V navigaciji izberite možnost **Upravljanje vozila**, **Seznam odobritev**. Prikaže se **Lokalni seznam odobritev**.
- 2. Izberite čip RFID, ki ga želite urediti. Prikaže se pogled **Nastavljanje** čipa RFID.
- 3. Spremenite ime v polju Oznaka čipa RFID in potrdite s Shrani.

## 7.6.3 Odstranjevanje čipa RFID iz seznama odobritev

- 1. V navigaciji izberite možnost **Upravljanje vozila**, **Seznam odobritev**. Prikaže se **Lokalni seznam odobritev**.
- 2. Izberite čip RFID, ki ga želite odstraniti.
- 3. Izberite simbol za meni in nato izberite **Izbriši izbrane vnose**. Čip RFID bo odstranjen s seznama odobritev.

## 7.7 Upravljanje nastavitve OCPP

## 7.7.1 Povezava Wallbox prek OCPP

(i) Samo za vlogo service user

#### (i) Opomba

Postaja Wallbox ni združljiva z vsemi zalednimi sistemi. Seznam združljivih zalednih sistemov je na voljo pri dobavitelju postaje Wallbox.

- 1. V navigaciji izberite možnost **Povezave**, **OCPP**. Pogled **Povezava OCPP** se odpre.
- 2. Aktivirajte **OCPP**. Privzeto je OCPP deaktiviran.
- 3. Za zaledni strežnik OCPP določite naslednje podatke. Te informacije zagotavlja ponudnik zalednih storitev.

## (i) Opomba

Podatki, potrebni za konfiguracijo povezave, se lahko razlikujejo glede na ponudnika zalednih storitev.

- URL zalednega strežnika OCPP
- Vrata zalednega strežnika OCPP
- Različica OCPP
- Uporabniško ime
- Geslo dostopne točke OCPP
- Aktivacija/deaktivacija šifriranja TLS. Tovarniška nastavitev: aktivirano
- 4. V polji **ID polnilne točke** (obvezno) in **EVSE ID** vnesite ID za možnost **Polnilna točka**.

Identifikator EVSE zagotovi CPO.

5. Izberite Vzpostavljanje povezave.

Vzpostavljanje povezave. Kot stanje se prikaže **Povezava zagnana** in na voljo je možnost **Prekini povezavo**.

- 6. Po želji aktivirajte/konfigurirajte naslednje nastavitve:
  - Dovoli daljinski začetek postopka polnjenja: Dovoljena/nedovoljena odobritev postopka polnjenja na daljavo, npr. prek aplikacije CPO. Tovarniška nastavitev: nedovoljeno

Za podrobnejše informacije o različnih vrstah avtorizacije glejte *Zače-tek polnjenja*.

• Časovna omejitev vzpostavitve povezave z vozilom (v minutah in sekundah): Čas, v katerem mora uporabnik pred polnjenjem vstaviti konektor vozila tipa 2 polnilnega kabla v priključek za vozilo.

Dovoljeno območje vrednosti: 15–180 sekund, tovarniška nastavitev: 45 sekund

## Prekini povezavo OCPP

- 1. V navigaciji izberite možnost **Povezave**, **OCPP**. Pogled **Povezava OCPP** se odpre.
- 2. Izberite **Prekini povezavo**. Kot stanje se prikaže **Povezava ločena**.

## 7.8 Upravljanje Smart-Charging/Smart-Home

## 7.8.1 Konfiguracija Wallbox za pametni dom EMS prek EEBUS

#### (i) Opomba

Postaja ghostONE podpira domače sisteme za upravljanje energije (HEMS), ki so združljivi z EEBUS.

## Naprave, združljive z EEBUS/prikaz HEMS

• V navigaciji izberite možnost **Povezave**, **EEBUS-HEMS**.

Prikaže se prikaz **EEBUS-HEMS** z vsemi zaznanimi z EEBUS združljivimi napravami/HEMS.

(i) Opomba

Poleg sistema HEMS so lahko na voljo tudi druge naprave, ki podpirajo EEBUS.

Prikažejo se naslednje informacije:

- Pod **Seznanjene naprave EEBUS**: z Wallbox seznanjene naprave EEBUS, če so na voljo
- Pod Najdene naprave EEBUS: Seznam vseh naprav EEBUS, najdenih v omrežju
- Pod Nastavitve EEBUS polnilne postaje Wallbox: Ime najdene naprave EEBUS in Ime naprave EEBUS (SKI) (Subject Key Identifier)

- Informacije o stanju:
  - Stanje povezave s sistemom HEMS: Povezano, Nepovezano
  - Povezava z napravo: Povezano, Nepovezano
  - Stanje povezave EEBUS

## Poveži HEMS

- (i) Samo za vlogo service user
- 1. V navigaciji izberite možnost **Povezave**, **EEBUS-HEMS**.
- 2. V prikazu **EEBUS-HEMS** pod **Najdene naprave EEBUS** s puščico desno izberite HEMS, ki ga želite povezati.
- 3. Če želite vzpostaviti povezavo s sistemom HEMS, izberite **Seznani**.
- 4. Pritisnite in nekaj sekund držite ustrezen gumb na napravi HEMS (zdruuževanje s pritiskom na gumb). Upoštevajte navodila v navodilih za uporabo sistema HEMS.

Če je bila povezava uspešno vzpostavljena, bo sistem HEMS prikazan v pogledu **EEBUS-HEMS** pod razdelkom **Seznanjene naprave EEBUS**.

## Odklop od sistema HEMS

- 1. V navigaciji izberite možnost **Povezave**, **EEBUS-HEMS**.
- 2. V prikazu **EEBUS-HEMS** pod **Seznanjene naprave EEBUS** s puščico desno izberite HEMS, od katerega želite ločiti povezavo z Wallbox.
- 3. V pogledu **EEBUS-HEMS** izberite gumb **Prekini**.

HEMS se odstrani s seznama HEMS v pogledu **EEBUS-HEMS** in se prikaže pod **Najdene naprave EEBUS**.

## 7.9 Konfiguracija splošnih nastavitev

## 7.9.1 Aktivacija/deaktivacija načina varčevanja z energijo

- V navigaciji izberite možnost Nastavitve postaje Wallbox, Varčevanje energije.
- V pogledu Varčevanje energije aktivirajte oz. deaktivirajte Način varrčevanja z energijo.

Če je aktiviran način varčevanja z energijo, preide postaja Wallbox v stanje pripravljenosti, če 20 minut ni bilo nobene interakcije uporabnika prek spletnega brskalnika, če v zadnjih 5 minutah ni aktivnih napak in se 5 minut ne polni. V tem primeru LED-diode na sprednji plošči ne svetijo.

Če želite postajo Wallbox ponovno prebuditi, pritisnite tipko na sprednji plošči ali pa priključite vozilo na postajo Wallbox.

## 7.9.2 Nastavitev svetlosti LED-diod

#### (i) Opomba

- Če je aktivirana samodejna nastavitev svetlosti (privzeta nastavitev), se svetlost LED-diod uravnava glede na meritve svetlobnega senzorja.
- Če je samodejna nastavitev svetlosti deaktivirana, je svetlost LED-diod konstantna.
- 1. V navigaciji izberite možnost **Nastavitve postaje Wallbox**, **Svetlost LED-diod**. Odpre se pogled **Svetlost**.
- 2. Aktivacija/deaktivacija Samodejne nastavitev svetlosti.
- 3. Z drsnikom prilagodite svetlost.
  - Pri ročnem upravljanju: Svetlost je trajno nastavljena na izbrano vrednost, ne glede na meritve svetlobnega senzorja.
  - Pri samodejnem upravljanju: Razpon svetlosti lahko neodvisno prilagodite z dvema drsnikoma.

## 7.9.3 Sprememba gesla

#### (i) Opomba

Glede na to, ali ste prijavljeni kot standard user ali service user, se spremeni ustrezno geslo.

- 1. V navigaciji izberite možnost **Nastavitve postaje Wallbox**, **Geslo**. Prikaže se **Sprememba gesla**.
- 2. V polje Staro geslo vnesite obstoječe geslo.
- 3. V polje **Novo geslo** vnesite novo geslo in ga ponovno vnesite in potrdite v polju **Ponovite geslo**.

(i) Opomba

Pri vnosu gesla upoštevajte naslednja pravila:

- Dolžina: 8–14 znakov
- Geslo mora vsebovati vsaj 1 številko, 1 malo črko, 1 veliko črko in 1 posebni znak (@-\_+\*!\$%#).
- Prvi znak ne sme biti poseben znak.
- 4. S pritiskom na **Shrani** potrdite geslo.

## Prijava s PUK

- 1. Če ste geslo pozabili ali ga petkrat napačno vnesli, izberite **Pozabljeno** geslo.
- 2. Številko PUK najdete v dopisu s podatki za dostop, glejte *Podatki o dostopu*.
- 3. Vnesite kodo PUK in potrdite s pritiskom na **Pošlji kodo PUK**.

#### 🛈 Opomba

 Bodite pozorni na točen zapis kode PUK. Po petkratnem napačnem vnosu je naslednji vnos mogoč šele po določenem času.

Po uspešnem vnosu kode PUK se prikaže **Pregled** Wallbox , glejte tudi *Informacije o pregledu*.

4. Vnesite novo geslo.

## 7.9.4 Nastavitev jezika

(i) Samo za vlogo service user

- 1. V navigaciji izberite možnost **Nastavitve postaje Wallbox**, **Jezik**. Odpre se pogled **Nastavitev jezika**.
- 2. Na seznamu **Jezik** izberite željen jezik. Privzeta nastavitev je jezik spletnega brskalnika.

## 7.9.5 Prikaz sistemskih nastavitev

1. V navigaciji izberite možnost Nastavitve postaje Wallbox, Sistemske informacije.

V pogledu **Sistemske informacije** se prikažejo naslednje vrste sistemskih nastavitev:

- Informacije o omrežju
- Elektronska tipska ploščica
- **Licence**: Informacije o licencah za komponente programske opreme, ki se uporabljajo v spletni aplikaciji.
- Varstvo podatkov
- 2. S puščico navzdol izberite eno od vrst nastavitev.

Odpre se ustrezen pogled s podrobnimi informacijami.

| Vrsta sistemskih nasta-<br>vitev  | Razpoložljive informacije                                                                             |
|-----------------------------------|----------------------------------------------------------------------------------------------------|
| Informacije o omrežju             |                                                                                                    |
|                                   | Območje standarda                                                                                     |
|                                   | Omrežni priključek                                                                                    |
|                                   | Največja tokovna nosilnost                                                                            |
| Elektronska tipska ploš-<br>ščica |                                                                                                    |
| Elektronska tipska ploš-<br>ščica | Blagovna znamka                                                                                       |
|                                   | Številka dela                                                                                         |
|                                   | Serijska številka                                                                                     |
|                                   | Stanje strojne opreme                                                                                 |
| Različice programske<br>opreme    | Različica paketa                                                                                      |
|                                   | <b>Različica programske opreme PWR</b> :<br>Različica programske opreme krmilnika napa-<br>janja      |
|                                   | <b>Različica programske opreme COM</b> :<br>Različica programske opreme komunikacijskega<br>krmilnika |
| Licence                           |                                                                                                    |
|                                   | Informacije o licencah za komponente pro-<br>gramske opreme                                           |
| Varstvo podatkov                  |                                                                                                    |
|                                   | Informacije o varstvu podatkov                                                                        |

## 7.9.6 Nastavitev enot

(i) Samo za vlogo service user

- 1. V navigaciji izberite možnost **Nastavitve postaje Wallbox**, **Enote**. Odpre se pogled **Enote**.
- 2. Izberite želeno enoto za naslednje parametre:
  - Razdalja: Kilometer (tovarniška nastavitev), Milje
  - Temperatura: °C (tovarniška nastavitev), °F

## 7.9.7 Konfiguracija zaklepanja/odklepanja vtičnice

(i) Samo za vlogo service user

(i) Opomba

Ta funkcija je na voljo samo za različico Wallbox z vtičnico.

1. V navigaciji izberite možnost Nastavitve postaje Wallbox, Vtičnica.

V pogledu **Vtičnica** se prikaže **Stanje zaklepanja**. Na voljo so naslednja stanja:

- Ni na voljo
- Odklenjeno
- Zaklenjeno
- Napaka
- 2. Pod **Aktivacija zaklepanja** izberite, kdaj želite, da se vtičnica zaklene:
  - Ko je priključen polnilni kabel
  - Med aktivnim polnjenjem

## 7.9.8 Aktivacija/deaktivacija nadzora ozemljitve

(i) Samo za vlogo service user

#### **MEVARNOST**

#### Življenjska nevarnost zaradi električnega udara

Uporaba Wallbox brez aktivnega nadzora tal lahko povzroči električni udar, kratek stik, požar, eksplozijo ali opekline.

- Onemogočite nadzor tal samo v neozemljenih napajalnih sistemih (omrežje IT).
- V navigaciji izberite možnost Nastavitve postaje Wallbox, Nadzor ozemljitve. Odpre se pogled Nadzor ozemljitve. Privzeto je nadzor ozemljitve aktiviran.
- 2. Aktivirajte/deaktivirajte nadzor ozemljitve.

## 7.9.9 Prikaz stanja števca električne energije

 V navigaciji izberite možnost Nastavitve postaje Wallbox, Števec električne energije. Prikaže se Stanje števca električne energije.

Pod **Podatki o napravi** se prikažejo naslednji podatki števca električne energije:

- Proizvajalec/tip
- Stanje:

Aktivno

Povezano

Napaka

**Ni opremljen**, če postaja Wallbox ni opremljena z dodatnim števcem električne energije.

- Različica strojne opreme
- Različica programske opreme
- Serijska številka
- Datum umerjanja
- Čas obratovanja (v urah)
- Stanje števca (v kWh)

Samo pri različici v skladu z nemškim zakonom o umerjanju: Koda QR števca električne energije je prikazana pod razdelkom **Javni ključ** (Public-Key).

## 7.10 Ponovni zagon postaje Wallbox

- 1. Po potrebi prekinite trenutni postopek polnjenja.
- 2. Pritisnite gumb na sprednji plošči in ga držite pritisnjenega vsaj 8 sekund.

Po ponovnem zagonu se izvede samotestiranje LED-diod. LED-diode se prižgejo ena za drugo, kot sledi:

- Za eno sekundo svetijo vse LED-diode rdeče.
- Za eno sekundo svetijo vse LED-diode belo.
- LED-dioda za stanje napolnjenosti in LED-dioda za stanje napak svetita v beli barvi
- Vse ostale LED-diode ne svetijo.

#### (i) Opomba

Če je vozilo priključeno, se lahko barva LED-diode za stanje napolnjenosti razlikuje.

## 7.11 Ponastavitev na tovarniške nastavitve (Factory-Reset)

- (i) Samo za vlogo service user
- (i) Opomba

Z izjemo kode države so vse posamezne nastavitve ponastavljene na tovarniške nastavitve, npr. seznami odobritev.

- 1. Zaženite spletno aplikacijo.
- 2. V navigaciji izberite možnost **Nastavitve postaje Wallbox**, **Tovarniške nastavitve**.
- 3. Izberite Ponastavitev na tovarniške nastavitve in potrdite.

Po uspešni ponastavitvi se Wallbox znova zažene.

(i) Opomba

Če ponastavitev na tovarniške nastavitve (Factory-Reset) ni mogoča prek spletne aplikacije, lahko postajo Wallbox ponastavite s posebno nastavitvijo na vrtljivem stikalu. To nastavitev lahko opravi le usposobljeno strokovno osebje. Glejte navodila za montažo in namestitev, »Ponastavitev postaje Wallbox z vrtljivim stikalom«.

## 7.12 Posodobitev programske opreme

## 7.12.1 Informacije o posodobitvi programske opreme

## Prikaz na sprednji plošči

#### (i) Opomba

Ti prikazi so vidni samo, če v Wallbox ni aktivnih napak.

- Če LED-dioda za napake utripa belo, je na voljo posodobitev programske opreme.
- Med posodobitvijo programske opreme vse LED-diode nekaj časa svetijo rdeče.
- (i) Varnostne posodobitve

Za prejemanje informacij o varnostnih posodobitvah in njihovo namestitev na Wallbox, potrebujete internetno povezavo prek vašega lokalnega omrežja. Poleg tega lahko po potrebi na Wallbox namestite tudi lokalno varnostno posodobitev.

Več informacij in kontaktnih naslovov najdete v razdelku **Kibernetska varnost** na domači strani eSystems.

## Informacije v spletni aplikaciji

 V navigaciji izberite možnost Nastavitve postaje Wallbox, Posodobitev programske opreme.

V pogledu **Posodobitev programske opreme** so na voljo naslednje informacije/funkcije:

#### (i) Opomba

Ko je Wallbox povezana prek OCPP, so naslednje funkcije onemogočene, programska oprema pa se prenese samodejno.

## • Aktivacija/deaktivacija Samodejnega prenosa posodobitve.

Vklopljeno: Standardne nastavitve. Poteka preveritev, ali so na voljo posodobitve programske opreme, in če so, se samodejno prenesejo.

Ni vklopljeno: Poteka preveritev, ali so na voljo posodobitve programske opreme, in če so, se prikaže obvestilo. Prenos je treba nato začeti ročno.

## • Aktivacija/deaktivacija Samodejne namestitve posodobitve.

Vklopljeno: Če je bila prenesena posodobitev programske opreme, jo Wallbox samodejno namesti. Ni vklopljeno: Namestitev lahko prestavite na pozneje. Namestitev posodobitve programske opreme se začne šele po zahtevi uporabnika.

- Lokalna posodobitev omogoča izbiro lokalno shranjene datoteke.
- Za ročne posodobitve programske opreme: Izberite **Namestitev posodobitve** za začetek ročne namestitve posodobitve programske opreme.
- V razdelku Zadnja posodobitev sistema so prikazane naslednje informacije:
  - Datum zadnje posodobitve programske opreme, vključno s številko različice
  - Stanje: Prenesena programska oprema za posodobitev, posodobitev programske opreme se izvaja, posodobitev programske opreme je končana, posodobitev programske opreme ni uspela.
  - Informacije o razpoložljivosti nove posodobitve programske opreme.
  - Informacije o različici zadnje posodobitve programske opreme za naslednje vrste programske opreme: Različica paketa, Različica programske opreme COM, Različice programske opreme PWR

#### Prikaz dnevnika sprememb

- 1. V navigaciji izberite možnost Nastavitve postaje Wallbox, Posodobitev programske opreme.
- 2. Izberite **Dnevnik sprememb**.

Prikaže se dnevnik sprememb z informacijami o vseh posodobljenih komponentah programske opreme.

## 7.12.2 Ročno posodabljanje programske opreme

- 1. V navigaciji izberite možnost **Nastavitve postaje Wallbox**, **Posodobitev programske opreme**.
- 2. Če je nova programska oprema na voljo za prenos, jo izberite in potrdite prenos.
- 3. Če samodejna namestitev ni konfigurirana in je bila prenesena nova posodobitev programske opreme, jo izberite in potrdite namestitev.

Napredek trenutne posodobitve programske opreme je prikazan v obliki stolpca.

## 7.12.3 Samodejna posodobitev programske opreme

Samodejna posodobitev programske opreme je tovarniška nastavitev Wallbox.

Zahteva

Samodejna posodobitev programske opreme je mogoča le, če je polnilni kabel odklopljen.

Namestitev posodobitve programske opreme se prikaže, kot je opisano:

- V pogledu Posodobitev programske opreme v spletni aplikaciji je napredek tekočih posodobitev programske opreme prikazan v obliki vrstice.
- Na sprednji plošči postaje Wallbox utripa LED-dioda za stanje delovanja/napake v beli barvi, glejte *Prikazni in upravljalni elementi*.
- Ustrezno sporočilo se prikaže v razdelku **Pregled** v spletni aplikaciji.

## Omejitve za nadzor samodejne posodobitve programske opreme

• Če je komunikacija OCPP aktivna, se posodobitev programske opreme izvede izključno prek zalednega strežnika.

## 7.12.4 Lokalna posodobitev programske opreme

Poleg posodobitev programske opreme na strežniku je mogoča tudi lokalna posodobitev programske opreme prek spletne aplikacije.

- 1. V navigaciji izberite možnost Nastavitve postaje Wallbox, Posodobitev programske opreme.
- 2. Izberite **Lokalna posodobitev**. Odpre se pogovorno okno za izbiro datoteke.
- 3. Izberite in potrdite sliko v lokalnem omrežju.

# 8 Servis in čiščenje

## 8.1 Izvajanje rednih pregledov

## 

## Nevarnost poškodb, če osebje ni dovolj usposobljeno.

Posledično lahko pride do resnih telesnih poškodb in materialne škode.

• Na Wallbox lahko dela samo usposobljeno in ustrezno kvalificirano osebje.

(i) Opomba

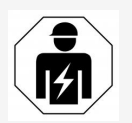

Nekatere redne preglede lahko izvede samo usposobljen električar, glejte tabelo.

## (i) Opomba

Upravljavec je odgovoren za izvajanje rednih pregledov.

Za podrobne informacije o zahtevanih kvalifikacijah glejte navodila za montažo in namestitev.

Zakon zahteva naslednje redne preizkuse:

| Komponenta | Vrsta pregleda                                                                                   | Časovni<br>interval<br>pregleda  | Izvajalec pregleda    |
|------------|--------------------------------------------------------------------------------------------------|----------------------------------|-----------------------|
| Wallbox    | <ul> <li>Opravljanje vizu-<br/>alnega pregleda<br/>za odkrivanje<br/>pomanjkljivosti.</li> </ul> | Dnevno/po<br>vsakem<br>polnjenju | Uporabnik/upravljavec |
| Wallbox    | <ul> <li>Preverjanje pri-<br/>pravljenosti za<br/>delovanje.</li> </ul>                          | Dnevno/po<br>vsakem<br>polnjenju | Uporabnik/upravljavec |

| Komponenta                                                                                              | Vrsta pregleda                                                                                                    | Časovni<br>interval<br>pregleda       | Izvajalec pregleda |
|----------------------------------------------------------------------------------------------------|----------------------------------------------------------------------------------------------------|---------------------------------------|--------------------|
| Polnilni kabel,<br>Wallbox                                                                              | <ul> <li>Ponovite meritve<br/>in preglede v<br/>skladu z lokalnimi<br/>predpisi (npr. v<br/>Nemčiji v skladu z<br/>DIN VDE<br/>0701/702).</li> </ul> | Letno                                 | Električar         |
| Wallbox                                                                                                 | <ul> <li>Ponovite meritve<br/>in pregledi v<br/>skladu z lokalnimi<br/>predpisi (npr. v<br/>Nemčiji v skladu z<br/>DIN VDE 0105-<br/>100)</li> </ul> | Letno                                 | Električar         |
| Števec električne<br>energije (samo<br>pri različici v<br>skladu z nemškim<br>zakonom o umer-<br>janju) | <ul> <li>Preverjanje v<br/>skladu z lokalnim<br/>zakonom o umer-<br/>janju</li> </ul>                                                                | Vsakih 8 let<br>od datuma<br>izdelave |                    |

## Pregled ob prvem zagonu

## (i) Opomba

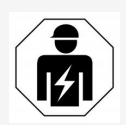

Med prvim zagonom mora usposobljen električar preveriti pravilno namestitev Wallbox in električno varnost (npr. v Nemčiji v skladu z DIN VDE 0100).

## Priprava pregleda v skladu z nemško zakonodajo o umerjanju

#### (i) Opomba

Ta informacija velja le za različico postaje Wallbox v skladu z nemškim zakonom o umerjanju.

- Postajo Wallbox očistite za umerjanje.
- Vzpostavite stik s ponudniki zakonitih pregledov umerjanja in pravočasno naročite pregled, še pred iztekom veljavnosti umerjanja.

## 8.2 Wallbox čiščenje

## **ANEVARNOST**

## Življenjska nevarnost zaradi električnega udara ali požara

Voda v Wallbox lahko povzroči smrtne poškodbe zaradi električnega udara in požara.

- Postaje Wallbox in sklopke vozila tipa 2 nikoli ne potapljajte v vodo.
- Na postajo Wallbox ne usmerjajte vodnega curka, na primer iz vrtne cevi ali visokotlačnega čistilnika.
- Na Wallbox ne postavljajte predmetov, napolnjenih s tekočino.
- Wallbox čistite samo s suho ali rahlo vlažno krpo.

#### POZOR

#### Poškodbe materiala zaradi agresivnih čistilnih sredstev

Agresivna čistila (npr. bencin za čiščenje, aceton, etanol) lahko poškodujejo površino ohišja.

- Uporabljajte le blaga čistilna sredstva (npr. tekočino za pomivanje posode, nevtralno čistilo).
- Wallbox redno preverjajte, ali je ohišje poškodovano in umazano.
- Po potrebi zunanjo stran Wallbox očistite z mehko, suho ali rahlo vlažno krpo.

## 9.1 Izvajanje samotestiranja

Po vsakem zagonu Wallbox izvede samodejno samotestiranje svojih komponent. Poleg tega se notranja nadzorna naprava za diferenčni enosmerni tok (RDC-DD) preveri pred vsakim postopkom polnjenja.

Če se med samotestiranjem odkrije napaka, se ta vnese v seznam napak, glejte *Kategorije napak*.

## 9.2 Prepoznavanje in odpravljanje napak

Napako lahko najdete na dva načina:

- Neposredno na Wallbox prek LED-diode za stanje delovanja/napake (4) (glejte Sprednja plošča)
- V spletni aplikaciji prek seznama napak

#### Kategorije napak

Naslednje kategorije napak so na postaji Wallbox prikazane prek LED-diode za stanje delovanja/napake (4) (glejte *Sprednja plošča*).

| Kategorija napak | Barva  | Prioriteta odpravljanja |
|------------------|--------|-------------------------|
| usodna           | Rdeča  | 1                       |
| kritična         | Rumena | 2                       |
| ne kritična      | Modra  | 3                       |
| Brez napak       | Bela   | -                       |

Če pride do vsaj ene napake, LED-dioda za stanje delovanja/napake zasveti v barvi, ki ustreza kategoriji napake.

Če je napak več, LED-dioda za stanje delovanja/napake zasveti v barvi, ki je dodeljena najvišji kategoriji napak.

#### (i) Opomba

Če vse LED-diode na sprednji plošči svetijo rdeče, je krmiljenje LED Wallbox odpovedalo in je ne glede na to prišlo do usodne napake.

Potrebne korake za odpravljanje težav je nato mogoče videti prek spletne aplikacije.

#### Seznam napak

 Če želite priti do seznama napak, v navigaciji spletne aplikacije izberite Nastavitve postaje Wallbox, Seznam napak.

Na seznamu napak so za vsako napako na voljo naslednje informacije:

- Vzrok napake
- Sanacijski ukrepi
- **Dodatna informacija**: kot so stanje, kategorija, čas (datum in čas), ko je prišlo do napake.

Informacije o napakah lahko najdete tudi pod kodami napak, glejte Kode napak.

(i) Opomba

Na seznamu napak je lahko več vnosov z istim vzrokom (serija napak).

#### Stanje napake

Napake so lahko v naslednjih stanjih:

| Stanje napake | Pomen                                                        |
|---------------|--------------------------------------------------------------|
| Aktivno       | Napaka je aktivna, vzrok napake še ni odpravljen.            |
| Pasivno       | Vzrok napake je bil odpravljen ali pa napaka ne obstaja več. |

## 9.2.1 Odpravljanje napak

#### POZOR

#### Materialna škoda med odpravljanjem napak

Če kljub pravilnemu upoštevanju navodil za odpravljanje napak napaka ni odpravljena, je Wallbox okvarjena.

- Ne uporabljajte Wallbox.
- Obvestite tehnično službo.
- 1. Če želite odpraviti napake, v navigaciji spletne aplikacije izberite **Nasta**vitve postaje Wallbox, Seznam napak.

Prikaže se seznam napak, glejte *Prepoznavanje in odpravljanje napak*.

2. Izberite napako s seznama.

Za podrobne informacije o izbrani napaki glejte Kode napak.

3. Pozorno preberite podroben opis ter analizirajte in odpravite napako glede na podatke v seznamu napak.

(i) Opomba o usodni napaki

V primeru napak te kategorije je za odpravo običajno treba ponovno zagnati Wallbox.

Če je napako mogoče odpraviti med delovanjem, so te tudi po odpravi vzroka prikazane kot **Aktivne**, dokler Wallbox ne zaženete ponovno.

(i) Opomba o kritičnih in nekritičnih napakah

Ko je vzrok napake odpravljen, se stanje napake takoj spremeni v **Pasivno**.

4. Če je prikazanih več napak, jih odpravite po prednostnem vrstnem redu, najprej usodne napake, nato pa kritične.

#### Brisanje seznama napak

- 1. Ko so na seznamu napak samo pasivne napake, v spletni aplikaciji v pogledu **Seznam napak** izberite možnost **Izbriši pasivne napake**.
- 2. Ponovni zagon Wallbox:
  - Pritisnite gumb na sprednji plošči in ga držite pritisnjenega vsaj 8 sekund.
  - Druga možnost: Odklopite in ponovno priključite napajanje Wallbox.

Po ponovnem vklopu mora LED-dioda za stanje delovanja/napake zasvetiti belo, seznam napak pa mora biti prazen.

3. Če LED-dioda za stanje delovanja/napake ne sveti belo in seznam napak še ni prazen, nadaljujte z odpravljanjem težav.

#### 9.2.2 Kode napak

| Koda<br>napake | Kategorija | Vrsta napake                                                         | Koraki za odpravljanje<br>težav                                                                                                    |
|----------------|------------|----------------------------------------------------------------------|----------------------------------------------------------------------------------------------------|
| 0x100000       | Usodna     | Napaka pri samo-<br>testiranju kom-<br>ponent na<br>napajalni plošči | Za ponovni zagon Wallbox<br>pritisnite gumb na sprednji<br>plošči vsaj 8 sekund. Če se<br>napaka še vedno prikazuje<br>po večkratnih ponovnih zago-<br>nih, se obrnite na podporo. |

| Koda<br>napake | Kategorija | Vrsta napake                                                                                   | Koraki za odpravljanje<br>težav                                                                                                    |
|----------------|------------|------------------------------------------------------------------------------------------------|----------------------------------------------------------------------------------------------------|
| 0x100002       | Usodna     | Notranja komu-<br>nikacijska napaka<br>med krmilnikom<br>napajanja in kom-<br>ponentami plošče | Za ponovni zagon Wallbox<br>pritisnite gumb na sprednji<br>plošči vsaj 8 sekund. Če se<br>napaka še vedno prikazuje<br>po večkratnih ponovnih zago-<br>nih, se obrnite na podporo. |
| 0x100003       | Usodna     | Napaka pri samo-<br>testiranju napa-<br>janja krmilnika<br>napajanja                           | Za ponovni zagon Wallbox<br>pritisnite gumb na sprednji<br>plošči vsaj 8 sekund. Če se<br>napaka še vedno prikazuje<br>po večkratnih ponovnih zago-<br>nih, se obrnite na podporo. |
| 0x100004       | Usodna     | Napaka pri samo-<br>testiranju perifer-<br>nega napajanja<br>napajalne plošče                  | Za ponovni zagon Wallbox<br>pritisnite gumb na sprednji<br>plošči vsaj 8 sekund. Če se<br>napaka še vedno prikazuje<br>po večkratnih ponovnih zago-<br>nih, se obrnite na podporo. |
| 0x10000E       | Usodna     | Krmilnik napajanja<br>je odpovedal.                                                            | Za ponovni zagon Wallbox<br>pritisnite gumb na sprednji<br>plošči vsaj 8 sekund. Če se<br>napaka še vedno prikazuje<br>po večkratnih ponovnih zago-<br>nih, se obrnite na podporo. |
| 0x10000F       | Usodna     | Komunikacijski<br>krmilnik je odpo-<br>vedal.                                                  | Za ponovni zagon Wallbox<br>pritisnite gumb na sprednji<br>plošči vsaj 8 sekund. Če se<br>napaka še vedno prikazuje<br>po večkratnih ponovnih zago-<br>nih, se obrnite na podporo. |
| 0x100010       | Usodna     | Notranja pro-<br>gramska napaka v<br>krmilniku napa-<br>janja                                  | Za ponovni zagon Wallbox<br>pritisnite gumb na sprednji<br>plošči vsaj 8 sekund. Če se<br>napaka še vedno prikazuje<br>po večkratnih ponovnih zago-<br>nih, se obrnite na podporo. |

| Koda<br>napake | Kategorija | Vrsta napake                                                       | Koraki za odpravljanje<br>težav                                                                                                    |
|----------------|------------|--------------------------------------------------------------------|----------------------------------------------------------------------------------------------------|
| 0x100020       | Usodna     | Notranja pro-<br>gramska napaka v<br>komunikacijskem<br>krmilniku  | Za ponovni zagon Wallbox<br>pritisnite gumb na sprednji<br>plošči vsaj 8 sekund. Če se<br>napaka še vedno prikazuje<br>po večkratnih ponovnih zago-<br>nih, se obrnite na podporo.                                                                                                    |
| 0x100023       | Usodna     | Notranja komu-<br>nikacijska napaka<br>na komunikacijski<br>plošči | Za ponovni zagon Wallbox<br>pritisnite gumb na sprednji<br>plošči vsaj 8 sekund. Če se<br>napaka še vedno prikazuje<br>po večkratnih ponovnih zago-<br>nih, se obrnite na podporo.                                                                                                    |
| 0x100025       | Nekritična | Temperaturna<br>kompenzacija<br>LED-diod ni bila<br>uspešna.       | Za ponovni zagon Wallbox<br>pritisnite gumb na sprednji<br>plošči vsaj 8 sekund. Delo-<br>vanje Wallbox je še vedno<br>mogoče, vendar barva LED-<br>diod morda ne bo ustrezala<br>opisu v tem priročniku. Po<br>potrebi uporabite spletno apli-<br>kacijo, da ugotovite pravilno<br>stanje sistema. |
| 0x100026       | Usodna     | Pomnilnik EEPROM<br>na komunikacijski<br>plošči je okvarjen        | Za ponovni zagon Wallbox<br>pritisnite gumb na sprednji<br>plošči vsaj 8 sekund. Če se<br>napaka še vedno prikazuje<br>po večkratnih ponovnih zago-<br>nih, se obrnite na podporo.                                                                                                    |
| 0x100027       | Usodna     | Pomnilnik RAM<br>komunikacijskega<br>krmilnika je okvar-<br>jen    | Za ponovni zagon Wallbox<br>pritisnite gumb na sprednji<br>plošči vsaj 8 sekund. Če se<br>napaka še vedno prikazuje<br>po večkratnih ponovnih zago-<br>nih, se obrnite na podporo.                                                                                                    |

| Koda<br>napake | Kategorija | Vrsta napake                                                                                                   | Koraki za odpravljanje<br>težav                                                                                                    |
|----------------|------------|----------------------------------------------------------------------------------------------------|----------------------------------------------------------------------------------------------------|
| 0x100028       | Usodna     | Pomnilnik eMMC<br>na komunikacijski<br>plošči je okvarjen                                                      | Za ponovni zagon Wallbox<br>pritisnite gumb na sprednji<br>plošči vsaj 8 sekund. Če se<br>napaka še vedno prikazuje<br>po večkratnih ponovnih zago-<br>nih, se obrnite na podporo.                                                            |
| 0x100100       | Usodna     | Nepravilna refe-<br>renčna vrednost<br>za nadzorno<br>napravo za<br>diferenčni enos-<br>merni tok (RCD-<br>DD) | Za ponovni zagon Wallbox<br>pritisnite gumb na sprednji<br>plošči vsaj 8 sekund. Če se<br>napaka še vedno prikazuje<br>po večkratnih ponovnih zago-<br>nih, se obrnite na podporo.                                                            |
| 0x100101       | Usodna     | Zaznani preostali<br>tok (DC)                                                                                  | Med polnjenjem se lahko<br>pojavijo preostali (dife-<br>renčni) tokovi, ki jih Wallbox<br>zazna, in se preventivno<br>izklopi. To lahko sprožijo tudi<br>neželeni stranski učinki gos-<br>podinjske inštalacije.<br>1. Preverite gospodinjsko |
|                |            |                                                                                                    | potrebi s pomočjo elek-<br>tričarja.                                                                                                    |
|                |            |                                                                                                    | <ol> <li>Prekinite povezavo z vozi-<br/>lom ali pritisnite gumb na<br/>sprednji plošči vsaj 8<br/>sekund za ponovni zagon<br/>Wallbox.</li> </ol>                                                                                             |
| 0x100102       | Usodna     | Notranja napaka v<br>senzorju za nad-<br>zorno napravo za<br>diferenčni enos-<br>merni tok (RCD-<br>DD)        | Za ponovni zagon Wallbox<br>pritisnite gumb na sprednji<br>plošči vsaj 8 sekund. Če se<br>napaka še vedno prikazuje<br>po večkratnih ponovnih zago-<br>nih, se obrnite na podporo.                                                            |

| Koda<br>napake | Kategorija | Vrsta napake                                                                                         | Koraki za odpravljanje<br>težav                                                                                                    |
|----------------|------------|----------------------------------------------------------------------------------------------------|----------------------------------------------------------------------------------------------------|
| 0x100103       | Usodna     | Neuspešno samo-<br>testiranje nad-<br>zorne naprave za<br>diferenčni enos-<br>merni tok (RCD-<br>DD) | Za ponovni zagon Wallbox<br>pritisnite gumb na sprednji<br>plošči vsaj 8 sekund. Če se<br>napaka še vedno prikazuje<br>po večkratnih ponovnih zago-<br>nih, se obrnite na podporo.                                                                                                    |
| 0x100104       | Usodna     | Nadzor ozemljitve<br>kaže napako.                                                                    | Preverite hišno inštalacijo in<br>ali je Wallbox pravilno ozeml-<br>jena, po potrebi s pomočjo<br>usposobljenega električarja.<br>Če se napaka kljub pre-<br>verjanju inštalacije še vedno<br>prikazuje, se obrnite na pod-<br>poro.<br>Če nadzor ozemljitve v vaši<br>državi tehnično ni mogoč ali<br>deluje samo nezanesljivo, ga<br>deaktivirajte, glejte Akti-<br>vacija/deaktivacija nadzora<br>ozemljitve. |
| 0x100106       | Usodna     | Nerealno stanje<br>releja obre-<br>menitve 1                                                         | Za ponovni zagon Wallbox<br>pritisnite gumb na sprednji<br>plošči vsaj 8 sekund. Če se<br>napaka še vedno prikazuje<br>po večkratnih ponovnih zago-<br>nih, se obrnite na podporo.                                                                                                    |
| 0x100107       | Usodna     | Nerealno stanje<br>releja obre-<br>menitve 2                                                         | Za ponovni zagon Wallbox<br>pritisnite gumb na sprednji<br>plošči vsaj 8 sekund. Če se<br>napaka še vedno prikazuje<br>po večkratnih ponovnih zago-<br>nih, se obrnite na podporo.                                                                                                    |
| 0x10010D       | Nekritična | Nadzor ozemljitve<br>deaktiviran                                                                     | Nadzor ozemljitve je bil one-<br>mogočen prek spletne apli-<br>kacije. Če želite aktivirati<br>nadzor ozemljitve, glejte Akti-<br>vacija/deaktivacija nadzora<br>ozemljitve.                                                                                                    |

| Koda<br>napake | Kategorija | Vrsta napake                                                             | Koraki za odpravljanje<br>težav                                                                                                    |
|----------------|------------|--------------------------------------------------------------------------|----------------------------------------------------------------------------------------------------|
| 0x100110       | Usodna     | Rele obremenitve<br>trajno vklopljen                                     | Za ponovni zagon Wallbox<br>pritisnite gumb na sprednji<br>plošči vsaj 8 sekund. Če se<br>napaka še vedno prikazuje<br>po večkratnih ponovnih zago-<br>nih, se obrnite na podporo.                                  |
| 0x100120       | Usodna     | Nepravilno zakle-<br>panje vtiča za poln-<br>jenje vozila na<br>vtičnico | Za ponovni zagon Wallbox<br>pritisnite gumb na sprednji<br>plošči vsaj 8 sekund. Če se<br>napaka še vedno prikazuje<br>po večkratnih ponovnih zago-<br>nih, se obrnite na podporo.                                  |
| 0x100121       | Usodna     | Samotestiranje<br>vtičnice za vtič za<br>polnjenje vozila ni<br>uspelo   | Za ponovni zagon Wallbox<br>pritisnite gumb na sprednji<br>plošči vsaj 8 sekund. Če se<br>napaka še vedno prikazuje<br>po večkratnih ponovnih zago-<br>nih, se obrnite na podporo.                                  |
| 0x200200       | Kritična   | Nerealna napetost<br>na krmilnem vodu<br>do vozila                       | Preverite pravilno delovanje<br>vgrajenega polnilnika vašega<br>električnega vozila. Če ste v<br>vtičnico priključili lasten pol-<br>nilni kabel, ga preverite in po<br>potrebi uporabite drug pol-<br>nilni kabel. |
| 0x200201       | Kritična   | Vozilo opozarja na<br>prezračevanje.                                     | Električno vozilo zahteva<br>prezračevanje. Ker Wallbox<br>tega ne podpira, Wallbox ni<br>mogoče uporabiti za poln-<br>jenje tega vozila.                                                                           |
| 0x300000       | Nekritična | Samotestiranje<br>modula WLAN ni<br>uspelo                               | Za ponovni zagon Wallbox<br>pritisnite gumb na sprednji<br>plošči vsaj 8 sekund. Če se<br>napaka še vedno prikazuje<br>po večkratnih ponovnih zago-<br>nih, kot alternativo uporabite<br>povezavo Ethernet ali LTE. |

| Koda<br>napake | Kategorija | Vrsta napake                                       | Koraki za odpravljanje<br>težav                                                                                                    |
|----------------|------------|----------------------------------------------------|----------------------------------------------------------------------------------------------------|
| 0x300001       | Nekritična | Napaka povezave<br>WLAN                            | Preverite, ali je moč signala<br>WLAN zadostna za povezavo<br>in ali so podatki za dostop<br>(SSID, geslo) pravilno vne-<br>seni. Po potrebi znova zaže-<br>nite dostopno točko WLAN v<br>vašem omrežju in potrdite<br>vse varnostne pozive.                                                                               |
| 0x300003       | Nekritična | Samotestiranje<br>modula PLC ni<br>uspelo          | Za ponovni zagon Wallbox<br>pritisnite gumb na sprednji<br>plošči vsaj 8 sekund. Če se<br>napaka še vedno prikazuje<br>po večkratnih ponovnih zago-<br>nih, postopka polnjenja Wall-<br>box ni mogoče izvesti s<br>funkcijo Plug & Charge.<br>Namesto tega je mogoče<br>samo polnjenje brez raz-<br>zširjene komunikacije. |
| 0x300005       | Nekritična | Komunikacijska<br>napaka povezave<br>PLC z vozilom | Preverite pravilno delovanje<br>vgrajenega polnilnika vašega<br>električnega vozila. Če ste v<br>vtičnico priključili lasten pol-<br>nilni kabel, ga preverite in po<br>potrebi uporabite drug pol-<br>nilni kabel. Če se napaka<br>ponovi, je mogoče samo poln-<br>jenje brez razširjene komu-<br>nikacije.               |

| Koda<br>napake | Kategorija | Vrsta napake                                                                | Koraki za odpravljanje<br>težav                                                                                                    |
|----------------|------------|-----------------------------------------------------------------------------|----------------------------------------------------------------------------------------------------|
| 0x300006       | Usodna     | Nedovoljena kom-<br>binacija različice<br>strojne in pro-<br>gramske opreme | Namestite združljiv pro-<br>gramski paket na Wallbox<br>prek posodobitve pro-<br>gramske opreme, glejte<br><i>Ročno posodabljanje pro-<br/>gramske opreme</i> . Če se po<br>uspešni posodobitvi pro-<br>gramske opreme napaka še<br>vedno prikazuje, se obrnite<br>na podporo, namestitev pa<br>naj preveri usposobljen elek-<br>tričar. |
| 0x30000F       | Usodna     | Nedovoljena kom-<br>binacija različice<br>strojne in pro-<br>gramske opreme | Prek posodobitve pro-<br>gramske opreme na Wallbox<br>namestite združljiv pro-<br>gramski paket, glejte <i>Ročno</i><br><i>posodabljanje programske</i><br><i>opreme</i> . Če se po uspešni<br>posodobitvi programske<br>opreme napaka še vedno pri-<br>kazuje, se obrnite na pod-<br>poro.                                              |
| 0x300100       | Nekritična | Samotestiranje<br>modula Ethernet<br>ni uspelo                              | Za ponovni zagon Wallbox<br>pritisnite gumb na sprednji<br>plošči vsaj 8 sekund. Če se<br>napaka še vedno prikazuje<br>po večkratnih ponovnih zago-<br>nih, kot alternativo uporabite<br>povezavo Ethernet ali LTE.                                                                                                    |

| Koda<br>napake | Kategorija | Vrsta napake                              | Koraki za odpravljanje<br>težav                                                                                                    |
|----------------|------------|-------------------------------------------|----------------------------------------------------------------------------------------------------|
| 0x300101       | Nekritična | Napaka povezave<br>Ethernet               | Preverite kabel, stikalo, kon-<br>figuracijo omrežja in var-<br>nostne nastavitve na<br>povezanem računalniku.<br>Postaja Wallbox ni primerna<br>za neposredno povezavo z<br>drugim računalnikom (pove-<br>zava ad hoc). Alternativno je<br>možna povezava prek WLAN<br>ali LTE.          |
| 0x300200       | Nekritična | Samotestiranje<br>modula LTE ni<br>uspelo | Za ponovni zagon Wallbox<br>pritisnite gumb na sprednji<br>plošči vsaj 8 sekund. Če se<br>napaka še vedno prikazuje<br>po večkratnih ponovnih zago-<br>nih, kot alternativo uporabite<br>povezavo WLAN ali Ethernet.                                                                      |
| 0x300201       | Nekritična | Napaka povezave<br>ali avtorizacije LTE   | Na primer, s pametnim tele-<br>fonom preverite, ali je spre-<br>jem LTE zagotovljen na<br>območju Wallbox z zadostno<br>močjo signala za vašega<br>ponudnika. Preverite, ali ste<br>pravilno vnesli dostopne<br>podatke. Druga možnost je,<br>da uporabite povezavo WLAN<br>ali Ethernet. |
| 0x300202       | Nekritična | Prenizek signal<br>LTE                    | Počakajte, da bo signal<br>dovolj močan, ali po potrebi<br>preklopite na Ethernet ali<br>WLAN. Upoštevajte infor-<br>macije v navodilih za mon-<br>tažo in namestitev pri izbiri<br>lokacije vašega Wallbox. Če<br>so pogoji sprejema težki, po<br>potrebi uporabite ojačevalec<br>LTE.   |

| Koda<br>napake | Kategorija | Vrsta napake                            | Koraki za odpravljanje<br>težav                                                                                                    |
|----------------|------------|-----------------------------------------|----------------------------------------------------------------------------------------------------|
| 0x300300       | Nekritična | Modul RFID je<br>okvarjen               | Za ponovni zagon Wallbox<br>pritisnite gumb na sprednji<br>plošči vsaj 8 sekund. Če se<br>napaka po ponovnem zagonu<br>še vedno prikazuje, lahko<br>polnjenje omogočite le z eno<br>od drugih avtorizacijskih mož-<br>nosti ali z izklopom avto-<br>rizacije.                                                                                                    |
| 0x300301       | Nekritična | Čip RFID ni vel-<br>javen ali neberljiv | Registrirajte čip RFID na Wall-<br>box, preden ga uporabite za<br>sprostitev polnjenja, glejte<br><i>Dodajanje čipa RFID na sez-</i><br><i>nam odobritev</i> . Preverite, ali<br>uporabljate delujoč čip RFID<br>v skladu s podprtimi stan-<br>dardi v skladu s tem pri-<br>ročnikom. Čip RFID držite<br>dovolj blizu označenega sen-<br>zorja in počakajte na aku-<br>stično in vizualno povratno<br>informacijo Wallbox, preden<br>čip RFID odstranite s sen-<br>zorja. |
| 0x300400       | Usodna     | Okvara števca<br>električne energije    | Preverite, ali je obdobje<br>umerjanja števca električne<br>energije poteklo, in se obr-<br>nite na CPO za popravne<br>ukrepe. Če obdobje umer-<br>janja še ni poteklo, pritisnite<br>gumb na sprednji plošči vsaj<br>8 sekund za ponovni zagon<br>Wallbox. Če se po uspešni<br>posodobitvi programske<br>opreme napaka še vedno pri-<br>kazuje, se obrnite na pod-<br>poro.                                                                                              |

| Koda<br>napake | Kategorija | Vrsta napake                                                           | Koraki za odpravljanje<br>težav                                                                                                    |
|----------------|------------|------------------------------------------------------------------------|----------------------------------------------------------------------------------------------------|
| 0x300401       | Usodna     | Povezava s štev-<br>cem električne<br>energije je pre-<br>kinjena      | Za ponovni zagon Wallbox<br>pritisnite gumb na sprednji<br>plošči vsaj 8 sekund. Če se<br>napaka po večkratnih ponov-<br>nih zagonih še vedno pri-<br>kazuje, mora namestitev<br>števca električne energije<br>preveriti usposobljen elek-<br>tričar, lahko pa se tudi obr-<br>nete na podporo.                                                                                                    |
| 0x40100C       | Nekritična | Neuspešen poskus<br>vzpostavitve<br>komunikacije z<br>vozilom prek HLC | Postaja Wallbox ni mogla<br>vzpostaviti komunikacije z<br>vozilom prek ISO15118<br>(HLC). Preverite, ali vozilo<br>podpira in ima aktivirano to<br>razširjeno komunikacijo. Pre-<br>verite polnilni kabel. Alter-<br>nativno je mogoče polnjenje<br>brez razširjene komu-<br>nikacije.<br>Deaktivirajte povezavo PLC,<br>glejte <i>Konfiguracija pove-<br/>zave PLC z vozilom</i> .                                                                                 |
| 0x40100E       | Nekritična | Napaka vozila<br>(napaka uje-<br>manja)                                | Postaja Wallbox je zaznala<br>vozilo, ki podpira standard<br>ISO15118, in vzpostavila<br>povezavo, vendar ni mogla<br>zagnati protokola. Preverite<br>konfiguracijo na vozilu – ta<br>napaka se pojavi predvsem,<br>ko je vozilo nastavljeno na<br>polnjenje z enosmernim<br>tokom (DC). Alternativno je<br>mogoče polnjenje brez raz-<br>zširjene komunikacije.<br>Deaktivirajte povezavo PLC,<br>glejte <i>Konfiguracija pove-</i><br><i>zave PLC z vozilom</i> . |
| Koda<br>napake | Kategorija | Vrsta napake                             | Koraki za odpravljanje<br>težav                                                                                                    |
|----------------|------------|------------------------------------------|----------------------------------------------------------------------------------------------------|
| 0x40100F       | Nekritična | Napaka vozila<br>(napaka zapo-<br>redja) | Postaja Wallbox je zaznala<br>vozilo, ki podpira standard<br>ISO15118, in vzpostavila<br>povezavo, vendar ni mogla<br>zagnati protokola. Preverite<br>konfiguracijo na vozilu – ta<br>napaka se pojavi predvsem,<br>ko je vozilo nastavljeno na<br>polnjenje z enosmernim<br>tokom (DC). Alternativno je<br>mogoče polnjenje brez raz-<br>zširjene komunikacije.<br>Deaktivirajte povezavo PLC,<br>glejte <i>Konfiguracija pove-</i><br><i>zave PLC z vozilom</i> . |
| 0x401011       | Nekritična | Napaka vozila<br>(neveljavna ID<br>seje) | Postaja Wallbox je zaznala<br>vozilo, ki podpira standard<br>ISO15118, in vzpostavila<br>povezavo, vendar je ugo-<br>tovila nezdružljivost z upo-<br>rabljenim protokolom.<br>Preverite konfiguracijo<br>vozila. Alternativno je<br>mogoče polnjenje brez raz-<br>zširjene komunikacije.<br>Deaktivirajte povezavo PLC,<br>glejte Konfiguracija pove-<br>zave PLC z vozilom.                                                                                        |

| Koda<br>napake | Kategorija | Vrsta napake                                    | Koraki za odpravljanje<br>težav                                                                                                    |
|----------------|------------|-------------------------------------------------|----------------------------------------------------------------------------------------------------|
| 0x401012       | Nekritična | Napaka vozila<br>(neveljavna ID sto-<br>ritve)  | Postaja Wallbox je zaznala<br>vozilo, ki podpira standard<br>ISO15118, in vzpostavila<br>povezavo, vendar je ugo-<br>tovila nezdružljivost z upo-<br>rabljenim protokolom.<br>Preverite konfiguracijo<br>vozila. Alternativno je<br>mogoče polnjenje brez raz-<br>zširjene komunikacije.<br>Deaktivirajte povezavo PLC,<br>glejte Konfiguracija pove-<br>zave PLC z vozilom.                                                                          |
| 0x401013       | Nekritična | Napaka vozila<br>(neveljavna<br>metoda plačila) | Postaja Wallbox je zaznala<br>vozilo, ki podpira standard<br>ISO15118, in vzpostavila<br>povezavo, vendar ni mogla<br>zaznati ustrezne metode pla-<br>ačila. Če želite vozilo upo-<br>rabljati za PnC (Plug &<br>Charge), preverite, ali je na<br>vozilu nameščen ustrezen<br>certifikat. Alternativno je<br>mogoče polnjenje brez raz-<br>zširjene komunikacije.<br>Deaktivirajte povezavo PLC,<br>glejte Konfiguracija pove-<br>zave PLC z vozilom. |

| Koda<br>napake | Kategorija | Vrsta napake                                          | Koraki za odpravljanje<br>težav                                                                                                    |
|----------------|------------|-------------------------------------------------------|----------------------------------------------------------------------------------------------------|
| 0x401014       | Nekritična | Napaka vozila<br>(izbira storitve)                    | Postaja Wallbox je zaznala<br>vozilo, ki podpira standard<br>ISO15118, in vzpostavila<br>povezavo, vendar je ugo-<br>tovila nezdružljivost z upo-<br>rabljenim protokolom.<br>Preverite konfiguracijo<br>vozila. Alternativno je<br>mogoče polnjenje brez raz-<br>zširjene komunikacije.<br>Deaktivirajte povezavo PLC,<br>glejte Konfiguracija pove-<br>zave PLC z vozilom.         |
| 0x401015       | Nekritična | Plug & Charge<br>(PnC):<br>Certifikat je pote-<br>kel | Postaja Wallbox je zaznala<br>vozilo, ki podpira PnC, in<br>vzpostavila povezavo, ven-<br>dar je zaznala neveljaven cer-<br>tifikat. Namestite veljaven<br>certifikat lokalno ali po stiku<br>s CPO.<br>Alternativno je mogoče poln-<br>jenje brez razširjene komu-<br>nikacije (deaktivirajte<br>povezavo PLC, glejte Kon-<br>figuracija povezave PLC z<br>vozilom) ali Autocharge. |
| 0x401016       | Nekritična | Plug & Charge<br>(PnC):<br>Preklic certifikata        | Postaja Wallbox je zaznala<br>vozilo, ki podpira PnC, in<br>vzpostavila povezavo, ven-<br>dar je zaznala certifikat, ki ni<br>več veljaven. Namestite vel-<br>javen certifikat lokalno ali po<br>stiku s CPO. Alternativno je<br>mogoče polnjenje brez raz-<br>zširjene komunikacije ali<br>Autocharge.                                                                              |

| Koda<br>napake | Kategorija | Vrsta napake                                                    | Koraki za odpravljanje<br>težav                                                                                                    |
|----------------|------------|-----------------------------------------------------------------|----------------------------------------------------------------------------------------------------|
| 0x401017       | Nekritična | Plug & Charge<br>(PnC): certifikat ni<br>na voljo               | Postaja Wallbox je zaznala<br>vozilo, ki podpira PnC, in<br>vzpostavila povezavo, ven-<br>dar je zaznala certifikat, ki ni<br>veljaven. Namestite cer-<br>tifikat lokalno ali po stiku s<br>CPO. Alternativno je mogoče<br>polnjenje brez razširjene<br>komunikacije ali Autocharge.           |
| 0x401018       | Nekritična | Plug & Charge<br>(PnC): Napaka pri<br>obdelavi cer-<br>tifikata | Postaja Wallbox je zaznala<br>vozilo, ki podpira PnC, in<br>vzpostavila povezavo, ven-<br>dar ni mogla obdelati cer-<br>tifikata. Namestite novi<br>certifikat lokalno ali po stiku<br>s CPO. Alternativno je<br>mogoče polnjenje brez raz-<br>zširjene komunikacije ali<br>Autocharge.        |
| 0x401019       | Nekritična | Plug & Charge<br>(PnC): Certifikat<br>neveljaven                | Postaja Wallbox je zaznala<br>vozilo, ki podpira PnC, in<br>vzpostavila povezavo, ven-<br>dar je zaznala neveljaven cer-<br>tifikat. Namestite veljaven<br>certifikat lokalno ali po stiku<br>s CPO. Alternativno je<br>mogoče polnjenje brez raz-<br>zširjene komunikacije ali<br>Autocharge. |

| Koda<br>napake | Kategorija | Vrsta napake                                                                          | Koraki za odpravljanje<br>težav                                                                                                    |
|----------------|------------|---------------------------------------------------------------------------------------|----------------------------------------------------------------------------------------------------|
| 0x40101A       | Nekritična | Plug & Charge<br>(PnC):<br>Napaka pri obde-<br>lavi certifikata<br>(neveljaven izziv) | Postaja Wallbox je zaznala<br>vozilo, ki podpira PnC, in<br>vzpostavila povezavo, ven-<br>dar ni mogla obdelati cer-<br>tifikata. Namestite novi<br>certifikat lokalno ali po stiku<br>s CPO. Alternativno je<br>mogoče polnjenje brez raz-<br>zširjene komunikacije ali<br>Autocharge.  |
| 0x40101B       | Nekritična | Napaka vozila<br>(napačen način<br>prenosa energije)                                  | Postaja Wallbox je zaznala<br>vozilo, ki podpira standard<br>ISO15118, in vzpostavila<br>povezavo, vendar je ugo-<br>tovila nezdružljivost z upo-<br>rabljenim protokolom.<br>Preverite konfiguracijo<br>vozila. Alternativno je<br>mogoče polnjenje brez raz-<br>zširjene komunikacije. |
| 0x40101C       | Nekritična | Napaka vozila<br>(napačni para-<br>metri polnjenja)                                   | Postaja Wallbox je zaznala<br>vozilo, ki podpira standard<br>ISO15118, in vzpostavila<br>povezavo, vendar je ugo-<br>tovila nezdružljivost z upo-<br>rabljenim protokolom.<br>Preverite konfiguracijo<br>vozila. Alternativno je<br>mogoče polnjenje brez raz-<br>zširjene komunikacije. |

| Koda<br>napake | Kategorija | Vrsta napake                                                  | Koraki za odpravljanje<br>težav                                                                                                    |
|----------------|------------|---------------------------------------------------------------|----------------------------------------------------------------------------------------------------|
| 0x40101D       | Nekritična | Napaka vozila<br>(Profil polnjenja<br>neveljaven)             | Postaja Wallbox je zaznala<br>vozilo, ki podpira standard<br>ISO15118, in vzpostavila<br>povezavo, vendar je ugo-<br>tovila nezdružljivost z upo-<br>rabljenim protokolom.<br>Preverite konfiguracijo<br>vozila. Alternativno je<br>mogoče polnjenje brez raz-<br>zširjene komunikacije. |
| 0x40101E       | Nekritična | Napaka vozila<br>(Neveljavna izbira<br>tarife)                | Postaja Wallbox je zaznala<br>vozilo, ki podpira standard<br>ISO15118, in vzpostavila<br>povezavo, vendar je ugo-<br>tovila nezdružljivost z upo-<br>rabljenim protokolom.<br>Preverite konfiguracijo<br>vozila. Alternativno je<br>mogoče polnjenje brez raz-<br>zširjene komunikacije. |
| 0x401020       | Nekritična | Napaka vozila<br>(nobena storitev<br>polnjenja ni<br>izbrana) | Postaja Wallbox je zaznala<br>vozilo, ki podpira standard<br>ISO15118, in vzpostavila<br>povezavo, vendar je ugo-<br>tovila nezdružljivost z upo-<br>rabljenim protokolom.<br>Preverite konfiguracijo<br>vozila. Alternativno je<br>mogoče polnjenje brez raz-<br>zširjene komunikacije. |

| Koda<br>napake | Kategorija | Vrsta napake                                                                                                    | Koraki za odpravljanje<br>težav                                                                                                    |
|----------------|------------|----------------------------------------------------------------------------------------------------|----------------------------------------------------------------------------------------------------|
| 0x401025       | Nekritična | Napaka pri vzpo-<br>stavljanju pove-<br>zave z vozilom<br>prek TCP                                                         | Postaja Wallbox je zaznala<br>vozilo, združljivo s stan-<br>dardom ISO15118, vendar ni<br>mogla vzpostaviti povezave.<br>Preverite konfiguracijo vozila<br>ali ponovite PnC tako, da za<br>kratek čas prekinete in<br>ponovno vzpostavite pove-<br>zavo z vozilom. Alternativno<br>je mogoče polnjenje brez raz-<br>zširjene komunikacije. |
| 0x401026       | Nekritična | Napaka vozila<br>(Povezava z vozi-<br>lom prek HLC je<br>prekinjena)                                                       | Pri obstoječi povezavi z vozi-<br>lom prek HLC je prišlo do<br>časovne omejitve in postaja<br>Wallbox je preklopila na poln-<br>jenje brez razširjene komu-<br>nikacije. Za kratek čas<br>prekinite povezavo z vozilom<br>in jo znova vzpostavite. Alter-<br>nativno je mogoče polnjenje<br>brez razširjene komu-<br>nikacije.             |
| 0x401027       | Nekritična | Povezava s sis-<br>temom upravl-<br>janja z energijo<br>(EMS) je pre-<br>kinjena                                           | Preverite, ali je EMS vklo-<br>pljen in povezan z vašim<br>omrežjem. Zahtevana je<br>povezava Ethernet ali WLAN,<br>povezava prek LTE ni<br>mogoča. Po potrebi preverite<br>tudi varnostne nastavitve v<br>vašem omrežju.                                                                                                    |
| 0x401028       | Nekritična | Energy-Mana-<br>gement-System<br>(sistem za upravl-<br>janje energije):<br>Storitev Blackout<br>Protection ni na<br>voljo. | Preverite konfiguracijo<br>vašega sistema za upravl-<br>janje z energijo.                                                                                                    |

| Koda<br>napake | Kategorija | Vrsta napake                                                                                                    | Koraki za odpravljanje<br>težav                                                                                                    |
|----------------|------------|----------------------------------------------------------------------------------------------------|----------------------------------------------------------------------------------------------------|
| 0x401029       | Nekritična | Energy-Mana-<br>gement-System<br>(sistem za upravl-<br>janje energije):<br>Storitev samo-<br>stojnega polnjenja<br>ni na voljo.                       | Preverite konfiguracijo<br>vašega sistema za upravl-<br>janje z energijo in foto-<br>voltaičnega sistema.                                                                                                    |
| 0x40102A       | Nekritična | Energy-Mana-<br>gement-System<br>(sistem za upravl-<br>janje energije):<br>Storitev stro-<br>oškovno opti-<br>miziranega<br>polnjenja ni na<br>voljo. | Preverite konfiguracijo<br>vašega sistema za upravl-<br>janje z energijo glede na<br>nastavitve tarif.                                                                                                    |
| 0x401100       | Usodna     | Napaka v poteku<br>faznega preklopa.                                                                                                    | Pri faznem preklopu iz 3-faz-<br>nega v 1-fazno delovanje ali<br>obratno je prišlo do nepri-<br>ičakovane napake. Za<br>ponovni zagon Wallbox pri-<br>tisnite gumb na sprednji<br>plošči vsaj 8 sekund. Nato je<br>treba znova sprožiti fazni pre-<br>klop.                                                                                                    |
| 0x401101       | Usodna     | Napaka pri kon-<br>figuraciji faznega<br>preklopa.                                                                                                    | Postaja Wallbox podpira fazni<br>preklop za 3- in 1-fazno delo-<br>vanje, vendar ni pravilno kon-<br>figurirana. Preverite, ali<br>položaj stikala DIP signalizira<br>trifazno delovanje in ali je<br>bilo 3-fazno delovanje<br>nastavljeno prek spletne apli-<br>kacije. Če se napaka po<br>ponovnem zagonu še vedno<br>pojavlja, se obrnite na pod-<br>poro. |

| Koda<br>napake | Kategorija | Vrsta napake                                                           | Koraki za odpravljanje<br>težav                                                                                                    |
|----------------|------------|------------------------------------------------------------------------|----------------------------------------------------------------------------------------------------|
| 0x402000       | Kritična   | Napaka kon-<br>figuracije OCPP                                         | Preverite in popravite kon-<br>figuracijo OCPP in se obrnite<br>na CPO, če se težava ponovi.                                                                                                    |
| 0x402001       | Kritična   | Certifikat za pri-<br>javo prek OCPP<br>manjka ali je nevel-<br>javen. | Obrnite se na CPO zalednega<br>sistema OCPP.                                                                                                    |
| 0x402002       | Nekritična | Povezava s strež-<br>nikom OCPP pre-<br>kinjena                        | Preverite povezavo s strež-<br>nikom. Vsi aktivni postopki<br>polnjenja se nadaljujejo.                                                                                                    |
| 0x402003       | Kritična   | Wallbox brez avto-<br>rizacije za OCPP                                 | Obrnite se na CPO.                                                                                                    |
| 0x402004       | Nekritična | Nalaganje avto-<br>rizacije prek OCPP<br>ni uspelo                     | Preverite, ali ste uporabili<br>pravilno sredstvo za odo-<br>britev (čip RFID) in/ali, če je<br>uporabljeno vozilo odobreno<br>za Wallbox.                                                                                                    |
| 0x402005       | Nekritična | Nepodprta zah-<br>teva strežnika<br>OCPP                               | Po potrebi o tem obvestite<br>CPO. Postopek polnjenja se<br>nadaljuje.                                                                                                    |
| 0x402006       | Nekritična | Neznani podatki iz<br>strežnika OCPP                                   | Po potrebi o tem obvestite<br>CPO. Postopek polnjenja se<br>nadaljuje.                                                                                                    |
| 0x500000       | Nekritična | Svetlobni senzor<br>ne deluje                                          | Za ponovni zagon Wallbox<br>pritisnite gumb na sprednji<br>plošči vsaj 8 sekund. Če je<br>napaka po ponovnem zagonu<br>še vedno prikazana, lahko<br>napravo še vedno upo-<br>rabljate. Svetlost LED-diod<br>morda ni prilagojena svet-<br>losti okolice. Po potrebi ročno<br>nastavite želeno svetlost, gle-<br>jte Nastavitev svetlosti LED-<br>diod. |

| Koda<br>napake | Kategorija | Vrsta napake                                                                                                    | Koraki za odpravljanje<br>težav                                                                                                    |
|----------------|------------|----------------------------------------------------------------------------------------------------|----------------------------------------------------------------------------------------------------|
| 0x500001       | Usodna     | Napaka krmiljenja<br>LED-diod                                                                                   | Za ponovni zagon Wallbox<br>pritisnite gumb na sprednji<br>plošči vsaj 8 sekund. Če se<br>napaka še vedno prikazuje<br>po večkratnih ponovnih zago-<br>nih, se obrnite na podporo<br>(prikaz prek LED-diod ni več<br>zanesljiv).                                                                                   |
| 0×500002       | Nekritična | Nepravilno delo-<br>vanje gumba                                                                                 | Ponovno zaženite Wallbox s<br>kratko prekinitvijo napajanja<br>iz električnega omrežja. Če<br>se napaka prikaže tudi po<br>večkratnem ponovnem<br>zagonu, preverite names-<br>titev ali se obrnite na pod-<br>poro (ponovni zagon ali<br>aktiviranje iz načina var-<br>rčevanja z energijo ne bo več<br>delovalo). |
| 0xC00201       | Kritična   | Napaka pri<br>notranji komu-<br>nikaciji med napa-<br>jalno ploščo in<br>komunikacijsko<br>ploščo               | Za ponovni zagon Wallbox<br>pritisnite gumb na sprednji<br>plošči vsaj 8 sekund. Če se<br>napaka še vedno prikazuje<br>po večkratnih ponovnih zago-<br>nih, se obrnite na podporo.                                                                                                    |
| 0xC00304       | Usodna     | Nezdružljiva raz-<br>ličica programske<br>opreme krmilnika<br>napajanja in komu-<br>nikacijskega krmil-<br>nika | Po potrebi ponovite zadnjo<br>posodobitev programske<br>opreme, glejte <i>Ročno pos-</i><br><i>odabljanje programske</i><br><i>opreme</i> . Če se po uspešni<br>posodobitvi programske<br>opreme napaka še vedno pri-<br>kazuje, se obrnite na pod-<br>poro.                                                       |

| Koda<br>napake | Kategorija | Vrsta napake                                                                                                 | Koraki za odpravljanje<br>težav                                                                                                    |
|----------------|------------|----------------------------------------------------------------------------------------------------|----------------------------------------------------------------------------------------------------|
| 0xD1210A       | Kritična   | Notranja komu-<br>nikacijska napaka<br>na komu-<br>nikacijskem krmil-<br>niku                                | Za ponovni zagon Wallbox<br>pritisnite gumb na sprednji<br>plošči vsaj 8 sekund. Če se<br>napaka še vedno prikazuje<br>po večkratnih ponovnih zago-<br>nih, se obrnite na podporo.                                                                                                    |
| 0xD20001       | Kritična   | Napaka pri<br>notranji komu-<br>nikaciji med napa-<br>jalno ploščo in<br>komunikacijsko<br>ploščo            | Za ponovni zagon Wallbox<br>pritisnite gumb na sprednji<br>plošči vsaj 8 sekund. Če se<br>napaka še vedno prikazuje<br>po večkratnih ponovnih zago-<br>nih, se obrnite na podporo.                                                                                                    |
| 0xD20002       | Kritična   | Napaka pri<br>notranji komu-<br>nikaciji med napa-<br>jalno ploščo in<br>komunikacijsko<br>ploščo pri zagonu | Za ponovni zagon Wallbox<br>pritisnite gumb na sprednji<br>plošči vsaj 8 sekund. Če se<br>napaka še vedno prikazuje<br>po večkratnih ponovnih zago-<br>nih, se obrnite na podporo.                                                                                                    |
| 0xE10202       | Kritična   | Prenapetost na<br>fazi L1                                                                                    | Namestitev naj preveri uspo-<br>sobljen električar. Zlasti je<br>treba preveriti in po potrebi<br>popraviti omrežni priključek<br>(merjenje viso-<br>konapetostnega upora, vizu-<br>alni pregled za pregibe,<br>zmečkanine itd.). Če names-<br>titev poteka brez napak, se<br>obrnite na podporo. |
| 0xE10203       | Kritična   | Podnapetost na<br>fazi L1                                                                                    | Namestitev naj preveri uspo-<br>sobljen električar. Zlasti je<br>treba preveriti in po potrebi<br>popraviti omrežni priključek<br>(merjenje viso-<br>konapetostnega upora, vizu-<br>alni pregled za pregibe,<br>zmečkanine itd.). Če names-<br>titev poteka brez napak, se<br>obrnite na podporo. |

| Koda<br>napake | Kategorija | Vrsta napake              | Koraki za odpravljanje<br>težav                                                                                                    |
|----------------|------------|---------------------------|----------------------------------------------------------------------------------------------------|
| 0xE10212       | Kritična   | Prenapetost na<br>fazi L2 | Namestitev naj preveri uspo-<br>sobljen električar. Zlasti je<br>treba preveriti in po potrebi<br>popraviti omrežni priključek<br>(merjenje viso-<br>konapetostnega upora, vizu-<br>alni pregled za pregibe,<br>zmečkanine itd.). Če names-<br>titev poteka brez napak, se<br>obrnite na podporo. |
| 0xE10213       | Nekritična | Podnapetost na<br>fazi L2 | Namestitev naj preveri uspo-<br>sobljen električar. Zlasti je<br>treba preveriti in po potrebi<br>popraviti omrežni priključek<br>(merjenje viso-<br>konapetostnega upora, vizu-<br>alni pregled za pregibe,<br>zmečkanine itd.). Če names-<br>titev poteka brez napak, se<br>obrnite na podporo. |
| 0xE10222       | Kritična   | Prenapetost na<br>fazi L3 | Namestitev naj preveri uspo-<br>sobljen električar. Zlasti je<br>treba preveriti in po potrebi<br>popraviti omrežni priključek<br>(merjenje viso-<br>konapetostnega upora, vizu-<br>alni pregled za pregibe,<br>zmečkanine itd.). Če names-<br>titev poteka brez napak, se<br>obrnite na podporo. |

| Koda<br>napake | Kategorija | Vrsta napake                         | Koraki za odpravljanje<br>težav                                                                                                    |
|----------------|------------|--------------------------------------|----------------------------------------------------------------------------------------------------|
| 0xE10223       | Nekritična | Podnapetost na<br>fazi L3            | Namestitev naj preveri uspo-<br>sobljen električar. Zlasti je<br>treba preveriti in po potrebi<br>popraviti omrežni priključek<br>(merjenje viso-<br>konapetostnega upora, vizu-<br>alni pregled za pregibe,<br>zmečkanine itd.). Če names-<br>titev poteka brez napak, se<br>obrnite na podporo. |
| 0xE10231       | Kritična   | Vhodni tok na fazi<br>L1 je previsok | Namestitev naj preveri uspo-<br>sobljen električar. Zlasti je<br>treba preveriti in po potrebi<br>popraviti omrežni priključek<br>(merjenje viso-<br>konapetostnega upora, vizu-<br>alni pregled za pregibe,<br>zmečkanine itd.). Če names-<br>titev poteka brez napak, se<br>obrnite na podporo. |
| 0xE10241       | Kritična   | Vhodni tok na fazi<br>L2 je previsok | Namestitev naj preveri uspo-<br>sobljen električar. Zlasti je<br>treba preveriti in po potrebi<br>popraviti omrežni priključek<br>(merjenje viso-<br>konapetostnega upora, vizu-<br>alni pregled za pregibe,<br>zmečkanine itd.). Če names-<br>titev poteka brez napak, se<br>obrnite na podporo. |

| Koda<br>napake | Kategorija | Vrsta napake                                         | Koraki za odpravljanje<br>težav                                                                                                    |
|----------------|------------|------------------------------------------------------|----------------------------------------------------------------------------------------------------|
| 0xE10251       | Kritična   | Vhodni tok na fazi<br>L3 je previsok                 | Namestitev naj preveri uspo-<br>sobljen električar. Zlasti je<br>treba preveriti in po potrebi<br>popraviti omrežni priključek<br>(merjenje viso-<br>konapetostnega upora, vizu-<br>alni pregled za pregibe,<br>zmečkanine itd.). Če names-<br>titev poteka brez napak, se<br>obrnite na podporo. |
| 0xE102A0       | Usodna     | Napaka v perifer-<br>nem napajanju                   | Za ponovni zagon Wallbox<br>pritisnite gumb na sprednji<br>plošči vsaj 8 sekund. Če se<br>napaka še vedno prikazuje<br>po večkratnih ponovnih zago-<br>nih, se obrnite na podporo.                                                                                                    |
| 0xE10300       | Kritična   | Frekvenca<br>omrežja izven<br>dovoljenega<br>območja | Če pride do napake na hiš-<br>nem priključku, Wallbox ne<br>more delovati, dokler napaka<br>ni odpravljena.                                                                                                    |
|                |            |                                                      | Namestitev naj preveri uspo-<br>sobljen električar. Zlasti je<br>treba preveriti in po potrebi<br>popraviti omrežni priključek<br>(merjenje viso-<br>konapetostnega upora, vizu-<br>alni pregled za pregibe,<br>zmečkanine itd.). Če names-<br>titev poteka brez napak, se<br>obrnite na podporo. |

| Koda<br>napake | Kategorija | Vrsta napake                                                                                              | Koraki za odpravljanje<br>težav                                                                                                    |
|----------------|------------|----------------------------------------------------------------------------------------------------|----------------------------------------------------------------------------------------------------|
| 0xFF000D       | Usodna     | Neveljavna<br>vrednost kodiranja<br>za tokovno<br>nosilnost pol-<br>nilnega kabla                         | Polnilni kabel je okvarjen ali<br>pa ga ni mogoče uporabljati s<br>to postajo Wallbox. Če upo-<br>rabljate lasten polnilni kabel,<br>uporabite drug polnilni kabel.<br>Če je polnilni kabel trdno pri-<br>trjen na postajo Wallbox, pri-<br>tisnite gumb na sprednji<br>plošči vsaj 8 sekund za<br>ponovni zagon postaje Wall-<br>box. Če se napaka prikaže<br>tudi po večkratnem ponov-<br>nem zagonu, se obrnite na<br>podporo. |
| 0xFF000E       | Usodna     | Napaka kon-<br>figuracije infra-<br>strukture (DIP<br>stikalo/vrtljivo sti-<br>kalo)                      | Namestitev stikala DIP in/ali<br>vrtljivega stikala ni pravilna<br>ali ni pravilno prepoznana.<br>Namestitev naj preveri uspo-<br>sobljen električar. Če se<br>napaka še vedno prikazuje<br>po ponovnem zagonu ali po<br>pravilni namestitvi, se obr-<br>nite na podporo.                                                                                                    |
| 0xFF0101       | Kritična   | Polnjenje ni<br>možno zaradi pre-<br>nizke temperature<br>(Senzor na krmil-<br>niku napajanja)            | Počakajte, da se postaja Wall-<br>box ponovno segreje na<br>zadostno delovno tem-<br>peraturo. Za notranjo names-<br>titev preverite nastavitev<br>klimatske naprave/gretja.                                                                                                    |
| 0xFF0102       | Nekritična | Zmanjšanje pol-<br>nilnega toka<br>zaradi visoke tem-<br>perature<br>(Senzor na krmil-<br>niku napajanja) | Omogočite daljši čas poln-<br>jenja. Za notranjo names-<br>titev preverite nastavitev<br>klimatske naprave/hlajenja.                                                                                                    |

| Koda<br>napake | Kategorija | Vrsta napake                                                                                      | Koraki za odpravljanje<br>težav                                                                                                    |
|----------------|------------|---------------------------------------------------------------------------------------------------|----------------------------------------------------------------------------------------------------|
| 0xFF0103       | Usodna     | Temperaturni sen-<br>zor na krmilniku<br>napajanja zunaj<br>veljavnega<br>območja                 | Za ponovni zagon Wallbox<br>pritisnite gumb na sprednji<br>plošči vsaj 8 sekund. Če se<br>napaka še vedno prikazuje<br>po večkratnih ponovnih zago-<br>nih, se obrnite na podporo<br>(polnjenje ni več mogoče). |
| 0xFF0104       | Kritična   | Polnjenje ni<br>možno zaradi<br>kritične tem-<br>perature (senzor<br>na krmilniku napa-<br>janja) | Počakajte, da se Wallbox ohl-<br>adi na dovoljeno delovno<br>temperaturo. Za notranjo<br>namestitev preverite nasta-<br>vitev klimatske napra-<br>ve/hlajenja.                                                  |
| 0xFF0201       | Kritična   | Polnjenje ni<br>možno zaradi pre-<br>nizke temperature<br>(Senzor na releju)                      | Počakajte, da se postaja Wall-<br>box ponovno segreje na<br>zadostno delovno tem-<br>peraturo. Za notranjo names-<br>titev preverite nastavitev<br>klimatske naprave/gretja.                                    |
| 0xFF0202       | Nekritična | Zmanjšanje pol-<br>nilnega toka<br>zaradi visoke tem-<br>perature (senzor<br>na releju)           | Omogočite daljši čas poln-<br>jenja. Za notranjo names-<br>titev preverite nastavitev<br>klimatske naprave/hlajenja.                                                                                            |
| 0xFF0203       | Usodna     | Temperaturni sen-<br>zor na releju je<br>zunaj veljavnega<br>območja                              | Za ponovni zagon Wallbox<br>pritisnite gumb na sprednji<br>plošči vsaj 8 sekund. Če se<br>napaka še vedno prikazuje<br>po večkratnih ponovnih zago-<br>nih, se obrnite na podporo<br>(polnjenje ni več mogoče). |
| 0xFF0204       | Kritična   | Polnjenje ni<br>možno zaradi<br>kritične tem-<br>perature (senzor<br>na releju)                   | Počakajte, da se Wallbox ohl-<br>adi na dovoljeno delovno<br>temperaturo. Za notranjo<br>namestitev preverite nasta-<br>vitev klimatske napra-<br>ve/hlajenja.                                                  |

| Koda<br>napake | Kategorija | Vrsta napake                                                                                                    | Koraki za odpravljanje<br>težav                                                                                                    |
|----------------|------------|----------------------------------------------------------------------------------------------------|----------------------------------------------------------------------------------------------------|
| 0xFF0301       | Kritična   | Polnjenje ni<br>možno zaradi pre-<br>nizke temperature<br>(Senzor na vhodni<br>poti ali na izhodu<br>releja obre-<br>menitve 1)            | Počakajte, da se postaja Wall-<br>box ponovno segreje na<br>zadostno delovno tem-<br>peraturo. Za notranjo names-<br>titev preverite nastavitev<br>klimatske naprave/gretja.                                    |
| 0xFF0302       | Nekritična | Zmanjšanje pol-<br>nilnega toka<br>zaradi visoke tem-<br>perature<br>(Senzor na vhodni<br>poti ali na izhodu<br>releja obre-<br>menitve 1) | Omogočite daljši čas poln-<br>jenja. Za notranjo names-<br>titev preverite nastavitev<br>klimatske naprave/hlajenja.                                                                                            |
| 0xFF0303       | Usodna     | Senzor tem-<br>perature na<br>vhodni poti ali na<br>izhodu releja obre-<br>menitve 1 je izven<br>veljavnega<br>območja                     | Za ponovni zagon Wallbox<br>pritisnite gumb na sprednji<br>plošči vsaj 8 sekund. Če se<br>napaka še vedno prikazuje<br>po večkratnih ponovnih zago-<br>nih, se obrnite na podporo<br>(polnjenje ni več mogoče). |
| 0xFF0304       | Kritična   | Polnjenje ni<br>možno zaradi<br>kritične tem-<br>perature (senzor<br>na vhodni poti ali<br>na izhodu releja<br>obremenitve 1)              | Počakajte, da se Wallbox ohl-<br>adi na dovoljeno delovno<br>temperaturo. Za notranjo<br>namestitev preverite nasta-<br>vitev klimatske napra-<br>ve/hlajenja.                                                  |
| 0xFF0401       | Kritična   | Polnjenje ni<br>možno zaradi pre-<br>nizke temperature<br>(senzor na izhodni<br>poti ali na izhodu<br>releja obre-<br>menitve 2)           | Počakajte, da se postaja Wall-<br>box ponovno segreje na<br>zadostno delovno tem-<br>peraturo. Za notranjo names-<br>titev preverite nastavitev<br>klimatske naprave/gretja.                                    |

| Koda<br>napake | Kategorija | Vrsta napake                                                                                                    | Koraki za odpravljanje<br>težav                                                                                                    |
|----------------|------------|----------------------------------------------------------------------------------------------------|----------------------------------------------------------------------------------------------------|
| 0xFF0402       | Nekritična | Zmanjšanje pol-<br>nilnega toka<br>zaradi visoke tem-<br>perature (senzor<br>na izhodni poti ali<br>na izhodu releja<br>obremenitve 2) | Omogočite daljši čas poln-<br>jenja. Za notranjo names-<br>titev preverite nastavitev<br>klimatske naprave/hlajenja.                                                                                            |
| 0xFF0403       | Usodna     | Senzor tem-<br>perature na<br>izhodni poti ali na<br>izhodu releja obre-<br>menitve 2 je izven<br>veljavnega<br>območja                | Za ponovni zagon Wallbox<br>pritisnite gumb na sprednji<br>plošči vsaj 8 sekund. Če se<br>napaka še vedno prikazuje<br>po večkratnih ponovnih zago-<br>nih, se obrnite na podporo<br>(polnjenje ni več mogoče). |
| 0xFF0404       | Kritična   | Polnjenje ni<br>možno zaradi<br>kritične tem-<br>perature (senzor<br>na izhodni poti ali<br>na izhodu releja<br>obremenitve 2)         | Počakajte, da se Wallbox ohl-<br>adi na dovoljeno delovno<br>temperaturo. Za notranjo<br>namestitev preverite nasta-<br>vitev klimatske napra-<br>ve/hlajenja.                                                  |
| 0xFF0501       | Kritična   | Polnjenje ni<br>možno zaradi pre-<br>nizke temperature<br>(Senzor na vtič-<br>nici)                                                    | Počakajte, da se postaja Wall-<br>box ponovno segreje na<br>zadostno delovno tem-<br>peraturo. Za notranjo names-<br>titev preverite nastavitev<br>klimatske naprave/gretja.                                    |
| 0xFF0502       | Nekritična | Zmanjšanje pol-<br>nilnega toka<br>zaradi visoke tem-<br>perature<br>(Senzor na vtič-<br>nici)                                         | Omogočite daljši čas poln-<br>jenja. Za notranjo names-<br>titev preverite nastavitev<br>klimatske naprave/hlajenja.                                                                                            |

| Koda<br>napake | Kategorija | Vrsta napake                                                                                                    | Koraki za odpravljanje<br>težav                                                                                                    |
|----------------|------------|----------------------------------------------------------------------------------------------------|----------------------------------------------------------------------------------------------------|
| 0xFF0503       | Usodna     | Temperaturni sen-<br>zor na vtičnici<br>zunaj veljavnega<br>območja                                                  | Za ponovni zagon Wallbox<br>pritisnite gumb na sprednji<br>plošči vsaj 8 sekund. Če se<br>napaka še vedno prikazuje<br>po večkratnih ponovnih zago-<br>nih, se obrnite na podporo<br>(polnjenje ni več mogoče). |
| 0xFF0504       | Kritična   | Polnjenje ni<br>možno zaradi<br>kritične tem-<br>perature (senzor<br>na vtičnici)                                    | Počakajte, da se Wallbox ohl-<br>adi na dovoljeno delovno<br>temperaturo. Za notranjo<br>namestitev preverite nasta-<br>vitev klimatske napra-<br>ve/hlajenja.                                                  |
| 0xFF0902       | Nekritična | Zmanjšanje pol-<br>nilnega toka<br>zaradi visoke tem-<br>perature<br>(Senzor na komu-<br>nikacijskem krmil-<br>niku) | Omogočite daljši čas poln-<br>jenja. Za notranjo names-<br>titev preverite nastavitev<br>klimatske naprave/hlajenja.                                                                                            |
| 0xFF0903       | Nekritična | Temperaturni sen-<br>zor na komu-<br>nikacijskem<br>krmilniku je zunaj<br>veljavnega<br>območja                      | Za ponovni zagon Wallbox<br>pritisnite gumb na sprednji<br>plošči vsaj 8 sekund. Če se<br>napaka še vedno prikazuje<br>po večkratnih ponovnih zago-<br>nih, se obrnite na podporo.                              |

## 9.3 Začetek nujnih ukrepov

#### **MEVARNOST**

#### Življenjska nevarnost zaradi električnega udara

Dotikanje delov pod napetostjo predstavlja neposredno življenjsko nevarnost zaradi električnega udara.

- V nujnih primerih ali za odpravljanje težav ali pri električnih delih na Wallbox upoštevajte naslednja Varnostna pravila:
  - Vklop.
  - Preprečite ponovni vklop.
  - Prepričajte se, da ni električne napetosti.
  - Ozemljite in zvežite na kratko.
  - Pokrijte sosednje dele pod napetostjo in zavarujte nevarno območje.

V nujnih primerih, če se Wallbox ali deli Wallbox vžgejo, ali so poškodovani zaradi vode, ali so uničeni zaradi vandalizma, ravnajte na naslednji način:

- 1. Upoštevajte vseh pet varnostnih pravil, navedenih v opozorilu, da zagotovite, da ni napetosti.
- 2. Obrnite se na podporo, glejte zadnjo stran tega priročnika.

## 10 Zaustavitev delovanja in demontaža

#### (i) Dodatne informacije

Za podrobne informacije o zaustavitvi delovanja in demontaži Wallbox, glejte navodila za montažo in namestitev.

#### POZOR

#### Podatki, ki jih je vredno zaščititi v Wallbox

V spletno aplikacijo lahko vnesete posamezna prosta besedila in naložite slike na Wallbox.

 Pred nadaljnjo prodajo ali pošiljanjem v popravilo Wallbox vedno ponastavite tovarniške nastavitve.

## 11 Skladiščenje

- Wallbox pred skladiščenjem očistite, glejte Wallbox čiščenje.
- Wallbox shranjujte v originalni ali drugi primerni embalaži na čistem in suhem mestu.
- Upoštevajte dovoljeno temperaturo skladiščenja.

Za podrobne informacije o dovoljeni temperaturi shranjevanja in drugih specifikacijah, povezanih z okoljem, glejte *Tehnični podatki*.

## 12 Odlaganje

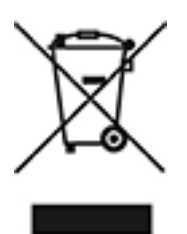

Za Wallbox velja Direktiva EU 2012/19/EU o odpadni električni in elektronski opremi.

#### Odlaganje postaje Wallbox

🛈 Zahteva

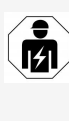

Pred odstranitvijo mora usposobljen električar Wallbox v skladu s predpisi odklopiti od električnega omrežja in zaustaviti njeno delovanje, glejte navodila za montažo in namestitev, »Zaustavitev delovanja in demontaža«.

- Po koncu uporabe Wallbox odložite v skladu z nacionalnimi zakonskimi predpisi za električno in elektronsko opremo ter upoštevajte lokalne predpise o odlaganju.
- Odpadno opremo odložite pri vašem specializiranem prodajalcu ali na zbirnem mestu za odpadno opremo, ne pa med gospodinjske ali kosovne odpadke.
- 3. Embalažni material odvrzite v običajne lokalne zbiralnike za karton, papir in plastiko. Upoštevajte lokalne predpise o odstranjevanju.

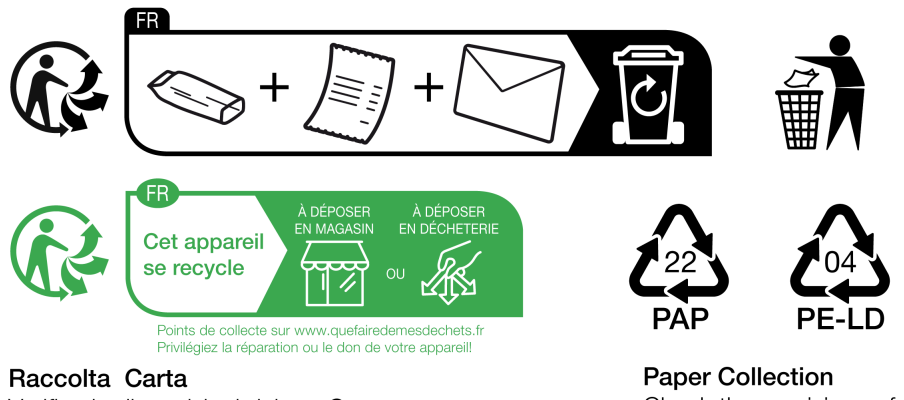

Raccolta Carta Verifica le disposizioni del tuo Comune Raccolta Plastica Verifica le disposizioni del tuo Comune Paper Collection Check the provisions of your municipality

## 13 Tehnični podatki

## Električni podatki

| Različica Wall-<br>box                                                              | GHO11E10K/<br>GHO11E100K/<br>GHO11E102K | GH022E10K/<br>GH022E100K/<br>GH022E102K | GH011E21K/<br>GH011E210K/<br>GH011E212K | GH022E21K/<br>GH022E210K/<br>GH022E212K | GH022E22K/<br>GH022E221K/<br>GH022E223K |  |
|-------------------------------------------------------------------------------------|-----------------------------------------|-----------------------------------------|-----------------------------------------|-----------------------------------------|-----------------------------------------|--|
| Moč [kW]                                                                            | 11                                      | 22                                      | 11                                      | 22                                      | 22                                      |  |
| Omrežna nape-<br>tost [V]                                                           |                                         | 220-240/                                | /380-415                                |                                         | 230/400                                 |  |
| Omrežna frek-<br>venca [Hz]                                                         | 50/60                                   |                                         |                                         |                                         |                                         |  |
| Nazivni tok [A]                                                                     | 16                                      | 32                                      | 16                                      | 32                                      | 32                                      |  |
| Način polnilne<br>moči 3 [kW]                                                       | 11                                      | 22                                      | 11                                      | 22                                      | 22                                      |  |
| Način pol-<br>nilnega toka 3<br>[A]                                                 | 3 x 16                                  | 3 x 32                                  | 3 x 16                                  | 3 x 32                                  | 3 x 32                                  |  |
| Omrežni pri-<br>ključek                                                             |                                         | L1                                      | , L2, L3, N,                            | PE                                      |                                         |  |
| Prenapetostna<br>kategorija (IEC<br>60664)                                          |                                         |                                         | III                                     |                                         |                                         |  |
| Naprava za nad-<br>zor dife-<br>renčnega<br>enosmernega<br>toka (RDC-DD)<br>[mA DC] |                                         |                                         | ΙΔΝ 6                                   |                                         |                                         |  |
| Sklopka vozila                                                                      |                                         |                                         | Tipa 2                                  |                                         |                                         |  |
| Ocena udarne<br>napetosti U <sub>imp.</sub><br>[kV]                                 |                                         |                                         | 4                                       |                                         |                                         |  |
| Ocena izo-<br>lacijske nape-<br>tosti [V]                                           |                                         |                                         | 500                                     |                                         |                                         |  |

| Različica Wall-<br>box                                        | GHO11E10K/<br>GHO11E100K/<br>GHO11E102K | GHO22E10K/<br>GHO22E100K/<br>GHO22E102K | GHO11E21K/<br>GHO11E210K/<br>GHO11E212K | GHO22E21K/<br>GHO22E210K/<br>GHO22E212K | GHO22E22K/<br>GHO22E221K/<br>GHO22E223K |  |
|---------------------------------------------------------------|-----------------------------------------|-----------------------------------------|-----------------------------------------|-----------------------------------------|-----------------------------------------|--|
| Naznačeni tok<br>kombinacije sti-<br>kalnih naprav<br>[A]     | 16                                      | 32                                      | 16                                      | 32                                      | 32                                      |  |
| Pogojna ocena<br>toka kratkega<br>stika Icc [kA]              |                                         |                                         | 3                                       |                                         |                                         |  |
| Ocena faktorja<br>obremenitve<br>RDF                          | 1                                       |                                         |                                         |                                         |                                         |  |
| Oblika mreže                                                  |                                         | TT/TN 3-                                | in 1-fazno; I                           | T 1-fazno                               |                                         |  |
| Razred zaščite                                                |                                         |                                         | Ι                                       |                                         |                                         |  |
| Razvrstitev EMC                                               |                                         |                                         | A/B                                     |                                         |                                         |  |
| Poraba energije<br>[W]                                        |                                         |                                         |                                         |                                         |                                         |  |
| <ul> <li>z načinom<br/>varčevanja z<br/>energijo</li> </ul>   |                                         |                                         | < 1                                     |                                         |                                         |  |
| <ul> <li>brez načina<br/>varčevanja z<br/>energijo</li> </ul> | < 7 (vozil<br>zai                       | o ni pove-<br>10)                       | < 8 (v                                  | ozilo ni pove                           | ezano)                                  |  |

## Mehanski podatki

| Različica Wall-<br>box          | GHO11E10K/<br>GHO11E100K/<br>GHO11E102K | GHO22E10K/<br>GHO22E100K/<br>GHO22E102K | GHO11E21K/<br>GHO11E210K/<br>GHO11E212K | GHO22E21K/<br>GHO22E210K/<br>GHO22E212K | GHO22E22K/<br>GHO22E221K/<br>GHO22E223K |
|---------------------------------|-----------------------------------------|-----------------------------------------|-----------------------------------------|-----------------------------------------|-----------------------------------------|
| Mera (V x Š x G)<br>[mm]        | 384 x 384<br>x 181                      | 384 x 384<br>x 181                      | 384 x 384<br>x 181                      | 384 x 384<br>x 181                      | 384 x 384<br>x 202                      |
| Teža (brez kabla)<br>[kg]       | 3,15                                    |                                         | 3,                                      | 57                                      | 3,99                                    |
| Teža (kabel) [kg]               | 1,5/2,1                                 | 2,6/3,8                                 | 1,5/2,1                                 | 2,6/3,8                                 | -                                       |
| Dolžina polnilnega<br>kabla [m] | 4,5/7                                   | 4,5/7                                   | 4,5/7                                   | 4,5/7                                   | -                                       |

## Možnost priključitve

| Različica Wall-<br>box                                              | GHO11E10K/<br>GHO11E100K/<br>GHO11E102K | GH022E10K/<br>GH022E100K/<br>GH022E102K | GH011E21K/<br>GH011E210K/<br>GH011E212K | GH022E21K/<br>GH022E210K/<br>GH022E212K | GHO22E22K/<br>GHO22E221K/<br>GHO22E223K |
|---------------------------------------------------------------------|-----------------------------------------|-----------------------------------------|-----------------------------------------|-----------------------------------------|-----------------------------------------|
| Napajalni vod,<br>nazivni prečni<br>prerez [mm <sup>2</sup> ]       | 5 x 2,5/4                               | 5 x 6/10                                | 5 x 2,5/4                               | 5 x 6/10                                | 5 x 6/10                                |
| Napajalni vod,<br>razpon vpen-<br>janja [mm <sup>2</sup> ]          |                                         |                                         | Tog: 0,5–16                             |                                         |                                         |
| Zatezni moment                                                      |                                         |                                         | 1,5-1,8                                 |                                         |                                         |
| Ethernet RJ45                                                       |                                         |                                         | Cat. 5/6/7                              |                                         |                                         |
| Zunanji krmilni<br>kabel U [V]                                      |                                         |                                         | 24 ± 20 %                               |                                         |                                         |
| Zunanji krmilni<br>kabel, razpon<br>vpenjanja<br>[mm <sup>2</sup> ] |                                         |                                         | Tog: 0,2-4                              |                                         |                                         |

## Okoljski pogoji in pogoji skladiščenja

| Različica Wallbox                     | GHO11E10K/<br>GHO11E100K/<br>GHO11E102K | GHO22E10K/<br>GHO22E100K/<br>GHO22E102K | GHO11E21K/<br>GHO11E210K/<br>GHO11E212K | GHO22E21K/<br>GHO22E210K/<br>GHO22E212K | GHO22E22K/<br>GHO22E221K/<br>GHO22E223K |  |  |
|---------------------------------------|-----------------------------------------|-----------------------------------------|-----------------------------------------|-----------------------------------------|-----------------------------------------|--|--|
| Vrsta zaščite                         |                                         | IP55                                    |                                         |                                         |                                         |  |  |
| Odpornost na udarce                   |                                         |                                         | IK10                                    |                                         |                                         |  |  |
| Stopnja ones-<br>naženosti            | 3                                       |                                         |                                         |                                         |                                         |  |  |
| Postavitev                            | Na prostem ali v zaprtih prostorih      |                                         |                                         |                                         |                                         |  |  |
| Sta-<br>cionarno/prenosno             |                                         | 5                                       | Stacionarno                             | )                                       |                                         |  |  |
| Uporaba (skladno z<br>DIN EN 61439-7) | AEVCS                                   |                                         |                                         |                                         |                                         |  |  |
| Zunanja zasnova                       | Pritrditev na steno                     |                                         |                                         |                                         |                                         |  |  |
| Temperatura okolja<br>[°C]            | -30 d                                   | 0 +45                                   | -25 de                                  | o +45                                   | -25 do<br>+45                           |  |  |

| Različica Wallbox                                 | GHO11E10K/  | GHO22E10K/  | GHO11E21K/  | GHO22E21K/  | GHO22E22K/  |
|---------------------------------------------------|-------------|-------------|-------------|-------------|-------------|
|                                                   | GHO11E100K/ | GHO22E100K/ | GHO11E210K/ | GHO22E210K/ | GHO22E221K/ |
|                                                   | GHO11E102K  | GHO22E102K  | GHO11E212K  | GHO22E212K  | GHO22E223K  |
| Temperatura shran-<br>jevanja [°C]                | -30 do +80  |             |             |             |             |
| Vlaga pri delovanju<br>(brez kondenzacije)<br>[%] | 5–95        |             |             |             |             |
| Največja delovna<br>višina [m]                    | 3.0         | 00          | 2.0         | 00          | 2.000       |

#### Uporabljeni standardi

- IEC 61851-1
- IEC/TS 61439-7
- HD 60364-7-722
- IEC 62955<sup>1</sup>

# Dodatni standardi samo za različice v skladu z nemškim zakonom o umerjanju

- Zakon o merjenju in umerjanju (MessEG)
- Uredba o merjenju in umerjanju (MessEV)

#### Skladnost s standardom EU

Družba eSystems MTG GmbH izjavlja, da so tipi radijske opreme GHO11E10\*, GHO11E100\*, GHO11E102\*, GHO22E10\*, GHO22E100\*, GHO22E102\*, GHO11E21\*, GHO11E210\*, GHO11E212\*, GHO22E21\*, GHO22E210\*, GHO22E212\*, GHO22E22\*, GHO22E221\*, GHO22E223\* v skladu z Direktivo 2014/53/EU.

\*x lahko pomeni katero koli črko.

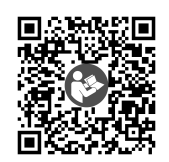

Za celotno besedilo izjave EU o skladnosti glejte https://public.evse-manuals.com/universal/index.html

<sup>1</sup>Mehanska sklopka, zahtevana v standardu IEC 62955, je izvedena z električno sklopko z enako stopnjo varnosti.

#### Sestava imena tipizacije postaje Wallbox

Informacijo o tem, ali je pri vozilu mogoče uporabiti 1-/3-fazni preklop, lahko najdete v dokumentaciji proizvajalca vozila ali tako, da se obrnete na proizvajalca vozila.

Ime tipizacije kaže, ali je pri tej različici Wallbox možen 1-/3-fazni preklop. Ta informacija je na 9. znaku v imenu tipizacije. Za razumevanje si oglejte primer: GHO 11 E 1 0  $\mathbf{2}$  K

| 9. Znaku v imenu tipizacije | Možnost polnjenja  | 1-/3-fazni preklop |
|-----------------------------|--------------------|--------------------|
| 0                           | S polnilnim kablom | brez               |
| 1                           | Z vtičnico         | brez               |
| 2                           | S polnilnim kablom | S                  |
| 3                           | Z vtičnico         | Z                  |

## 14 Tehnični izrazi

## Α

AC

Alternating Current (izmenični tok)

## С

#### CPO

Charge Point Operator. Podjetje, ki upravlja, administrira in namešča omrežje polnilnih postaj

## D

DC

Direct Current (enosmerni tok)

## Е

#### EEBUS

Komunikacijski vmesnik za upravljanje energije v internetu stvari (IoT)

#### EMSP

eMobility Service Provider (ponudnik storitev e-mobilnosti)

#### Η

#### HEMS

Home Energy Management System (sistem za upravljanje energije na domu)

#### HLC

High Level Communication (Komunikacija na visoki ravni)

## Ι

#### ICCID

Integrated Circuit Card Identfier (identifikator kartic integriranih vezij). Označuje kartico SIM, ki je potrebna za LTE.

#### IMEI

International Mobile Equipment Identity (mednarodna identiteta mobilne opreme). Identificira oddajni in sprejemni modul, ki je potreben za LTE.

#### IMSI

International Mobile Subscriber Identity (mednarodna identiteta naročnika mobilne telefonije). Identificira postajo Wallbox kot naročnika v omrežju LTE.

#### IΡ

Internet Protocol (internetni protokol)

#### ISO15118

Polnjenje z razširjeno komunikacijo

## L

#### LTE

Long Term Evolution (dolgoročna evolucija). Standard za mobilno komunikacijo 4. generacije

#### Μ

```
MODBUS/RTU
```

MODBUS/oddaljena terminalna enota. Komunikacija RS485 med števcem električne energije in stensko omarico

#### 0

#### OCPP

Open Charge Point Protocol (protokol odprtega polnilnega mesta)

#### ΟΤΑ

Over The Air (brezžično)

## Ρ

#### PUK

Personal Unblocking Key (osebni ključ za deblokiranje)

#### ΡV

Fotovoltaika (tehnologija za pretvorbo sončne energije v električno)

## R

#### RFID

Radio-Frequency Identification (radiofrekvenčna identifikacija). Brezkontaktna identifikacija oseb in predmetov z radijskimi valovi

## S

SELV

Safety Extra Low Voltage (varnostna zelo nizka napetost)

SoC

State of Charge (stanje polnjenja). Stanje napolnjenosti baterije

## Т

ТСР

Transmission Control Protocol (protokol za nadzor prenosa)

## W

WLAN

Wireless Local Area Network. Lokalno radijsko omrežje

## 15 Ključne besede

#### 1

1-/3-fazni preklop 41

#### A

Avtorske pravice 7

#### С

Ciljna skupina *6* Čip RFID dodajanje na seznam odobritev *43* odstranjevanje s seznama odobritev *44* polnjenje *39* Čiščenje postaja Wallbox *59* 

#### D

Demontaža *93* Dokumentacija koncept *6* shranjevanje *7* Dostopna točka WLAN povezava *30* 

## Ε

Električni podatki *96* Enota za temperaturo nastavitev *51* Ethernet povezava s postajo Wallbox *29* 

## F

Factory-Reset ponastavitev 53 Free-Charging aktivacija 42 deaktivacija 42 Funkcije 14

## G

Geslo sprememba 48 Gumb 24

## Η

HEMS konfiguracija 46 povezava 46

#### Κ

Kategorije napak 60 Ključavnica odstranjevanje 27 pritrditev 26 Kode napak 62

## L

LED-diode 22 nastavitev svetlosti 48 LTE povezava 33

## Μ

Mehanski podatki 97 Montaža 26 Možnost priključitve 98

## Ν

Način varčevanja z energijo aktivacija 47 deaktivacija 47 Načini prikaza 8 Največji tok konfiguracija 41 Nalepke s kodo QR Namen uporabe Namestitev Napaka odpravljanje Naprava EEBUS povezava *46* Nastavitev enot Nastavitev jezika Nastavitve nadzora ozemljitve Navodila koncept *6* Nujni ukrepi

#### 0

Obseg dobave OCPP povezava s postajo Wallbox Odjava spletna aplikacija Odklepanje vtičnice konfiguracija Odlaganje Odpravljanje težav Okoljski pogoji Okrasni pokrov odstranjevanje

#### Ρ

Pečat proizvajalca 8 Podatki o čipu RFID urejanje na seznamu odobritev 44 Podatki o dostopu 18 Pogoji skladiščenja 98 Polnjenje informacije 41 nastavitve 41 prekinitev 40 s čipom RFID 39 ustavitev 40

začetek 37 Ponastavitev na tovarniške nastavitve 53 tovarniške nastavitve 53 Ponovni zagon postaja Wallbox 53 Poraba energije 97 Posnetki zaslona 9 Posodobitev programske opreme informacije 54 Postaja Wallbox čiščenje 59 ponovni zagon 53 struktura 13 Povezava dostopna točka WLAN 30 LTE 33 prek OCPP 45 prek spletne aplikacije 28 WLAN-Client 32 Povezava PLC konfiguracija 41 Povezava s postajo Wallbox ethernet 29 Povezava WLAN prekinitev 33 Pravna obvestila 7 Predvidena uporaba 11 Pregled informacije 36 ob prvem zagonu 58 zakon o umerjanju 58 Pregled izdelka 13 Pregledi redni 57 Prekinitev polnienie 40 Preverjanje pristnosti postaja Wallbox 34 Prijava postaja Wallbox 34

spletna aplikacija 35 Prikazni elementi 21 Prikazni in upravljalni elementi 22 Programska oprema lokalna posodobitev 56 ročno posodabljanje 55 samodejna posodobitev 55

#### R

Redni pregledi 57

#### S

Samotestiranje 60 Senzor RFID 24 Seznam napak 61 brisanje 62 Seznam odobritev dodaj čip RFID 43 odstranjevanje čipa RFID 44 urejanje podatkov o čipu RFID 44 Shranjevanje dokumentacija 7 Sistemske nastavitve prikaz 49 Skladiščenje 94 Skladnost s standardom EU 99 Skladnost z zakonom o umerjanju 8 Spletna aplikacija odjava 35 povezava 28 prijava 35 struktura 20 Sprednja plošča 21 gumb 24 pregled 21 prikazni in upravljalni elementi 22 senzor RFID 24 Standardi 99 Stanje napake 61

Števec električne energije prikaz stanja 52 Struktura 13 spletna aplikacija 20 Svetlost LED-diod nastavitev 48

## Т

Tehnični podatki 96 Tipska ploščica 16 Tovarniške nastavitve ponastavitev 53

## U

Uporaba predvideno 11 spletna aplikacija 7 Uporabniške vloge 28 Uporabniški pečat 8 Upravljalni elementi 21 Ustavitev polnjenje 40

## V

Varnost 10 Varnostna opozorila simboli 10 struktura 10 Varnostni napotki 11 Varnostni simboli 10 Vloge 28 Vtičnica 25

## W

WLAN-Client povezava 32

## Ζ

Začetek polnjenje *37*  Zaklepanje vtičnice konfiguracija Zakon o umerjanju redni pregled Zaščita odstranjevanje pritrditev Zaustavitev delovanja

#### Support

Hotline: +49 7024 40 59 88 00 E-Mail: support@esystems-mtg.de

## **Product Security Incident Response Team**

psirt@esystems-mtg.de

eSystems MTG GmbH Bahnhofstr. 100 73240 Wendlingen Germany www.esystems.de